## 營建業之CAD與二次e化

### 以開發RC結構鋼筋施工圖程式為例

# BIM 超勢已成,無可避免

# 鋼筋工程

# 鋼筋工程的特性

材料價昂
資料量大
計算繁瑣
結構安全

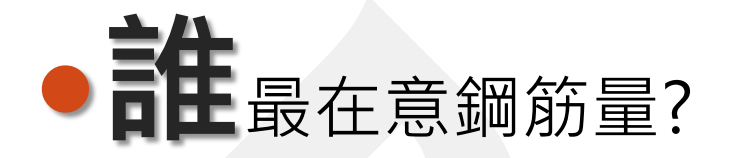

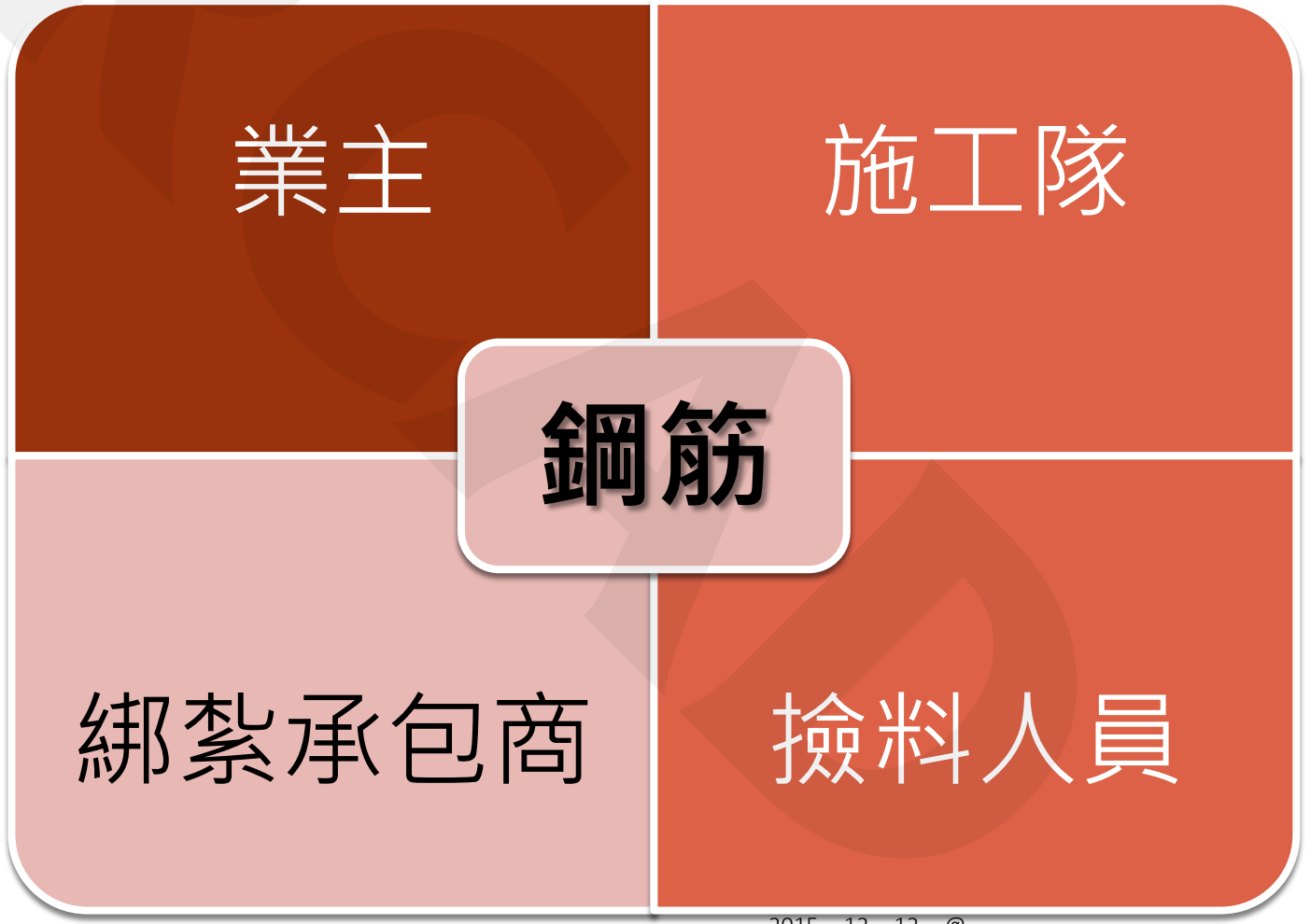

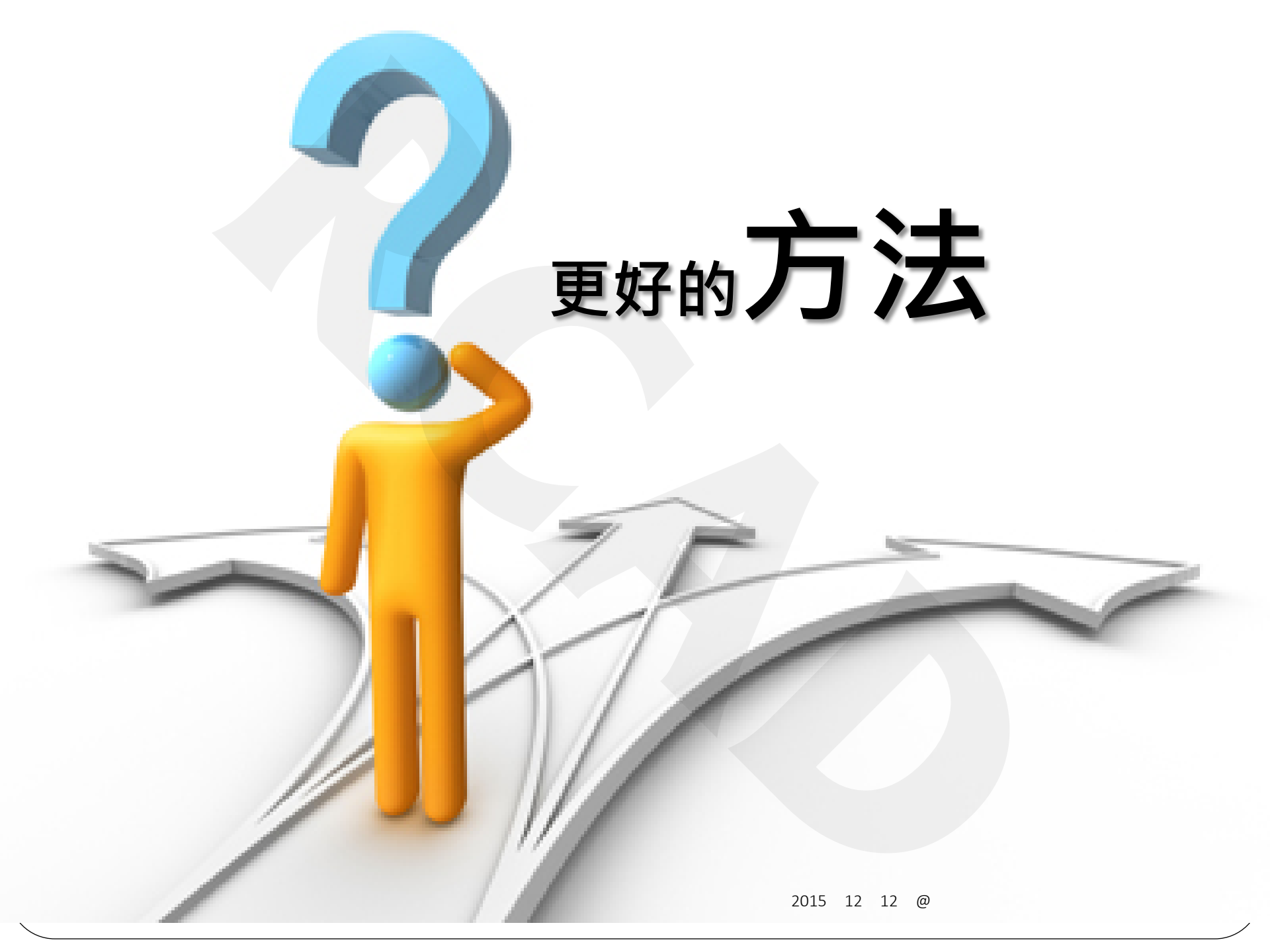

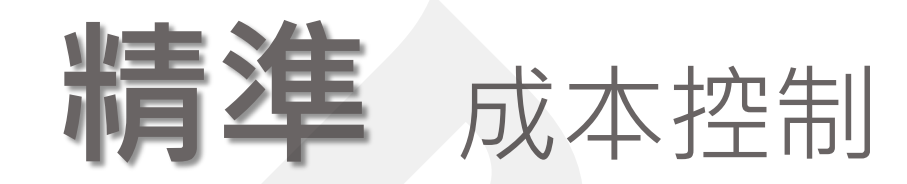

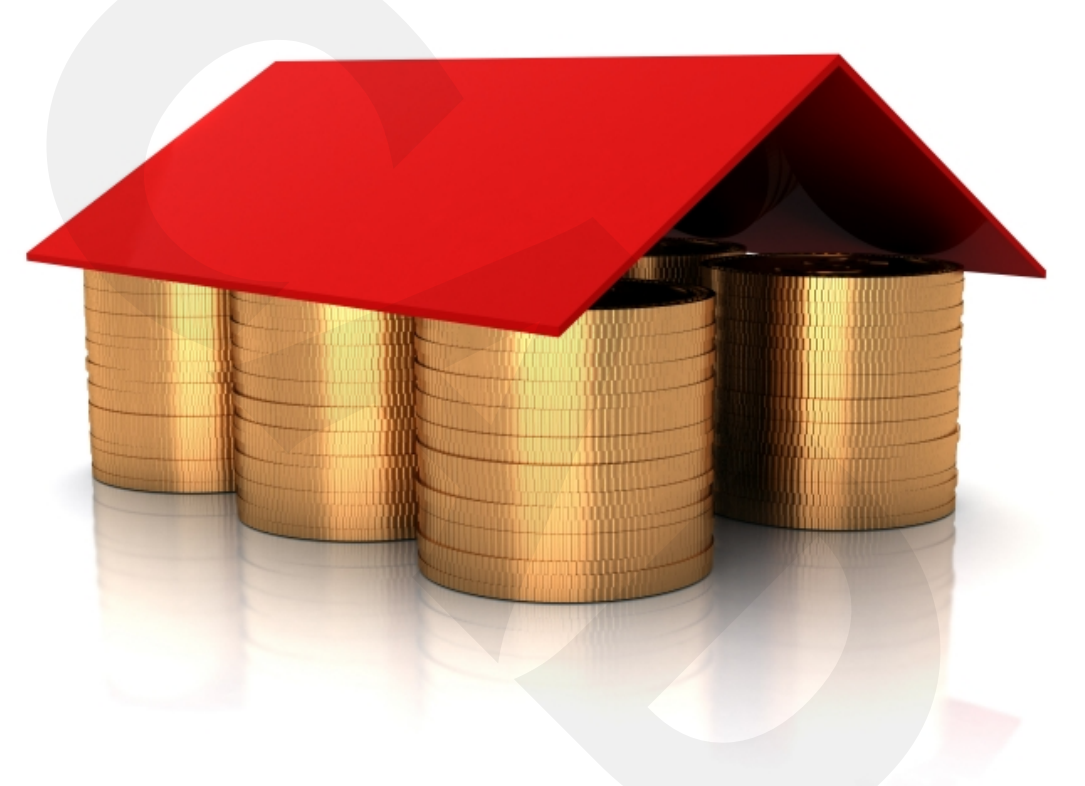

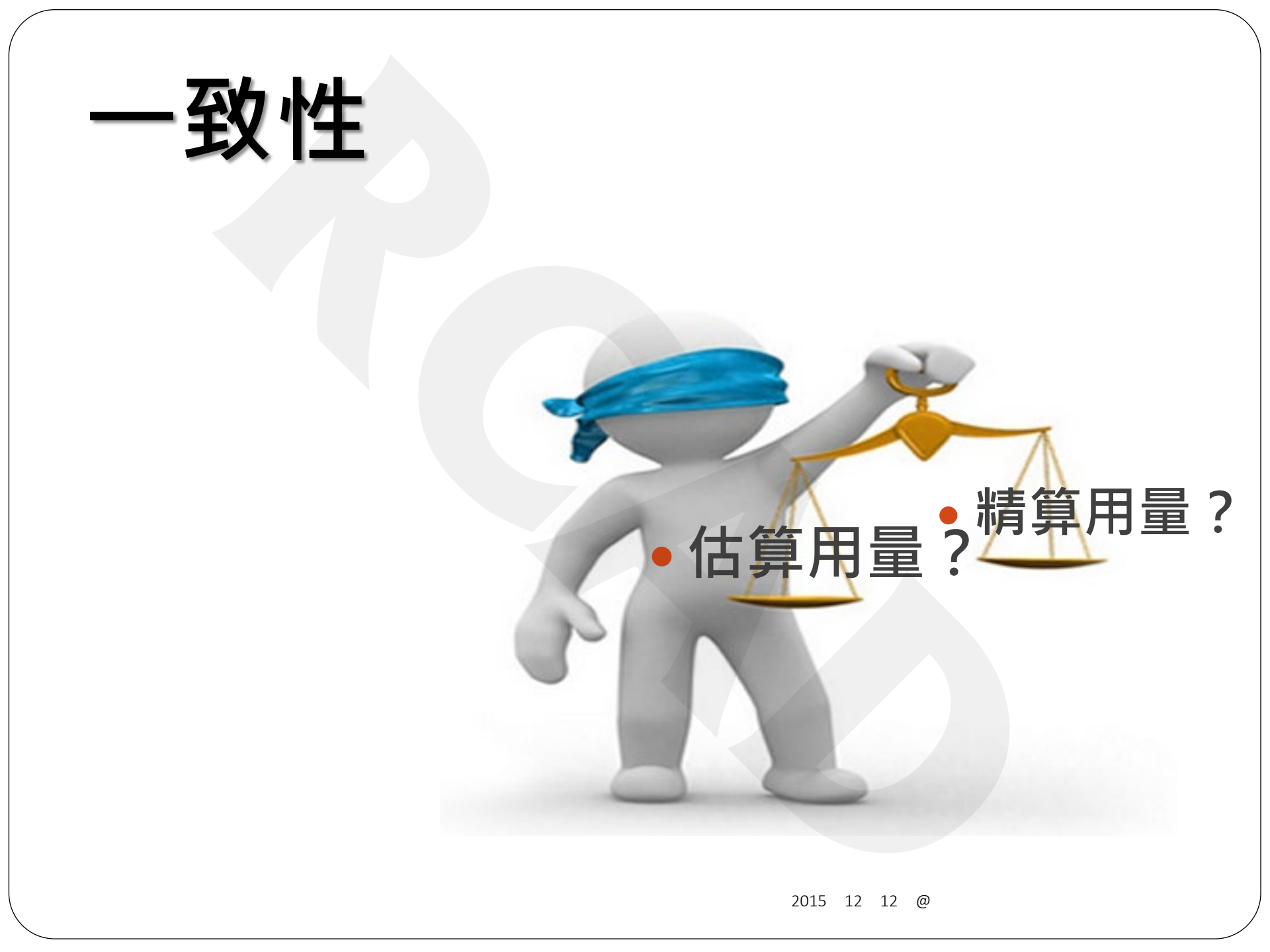

# 可施工性

數據正確,才能管理 2015年12月12日@厦門瑞助建築工程顧問公司

### RCAD\_鋼筋模型系統

## 用**新**的技術 處理鋼筋

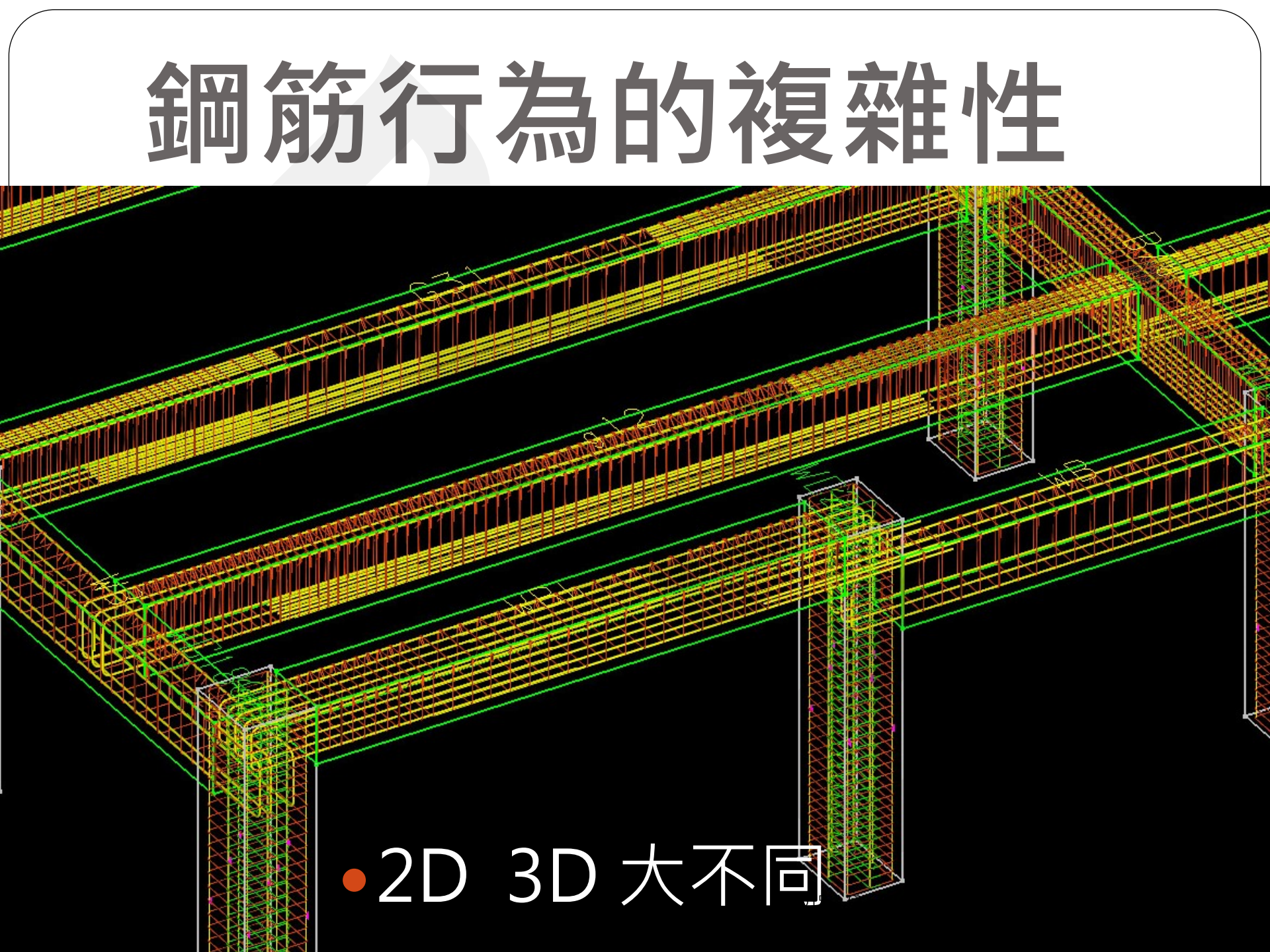

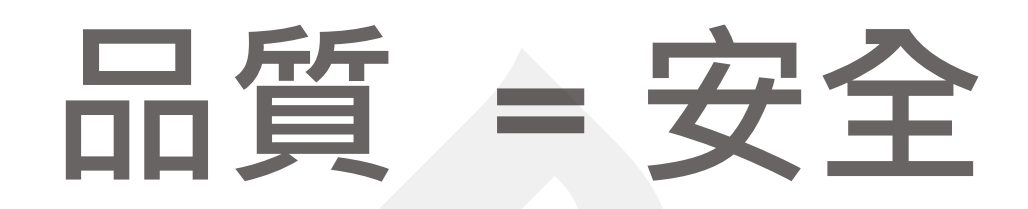

## 鋼筋綁紮模擬

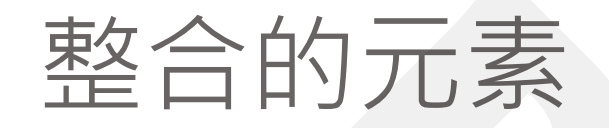

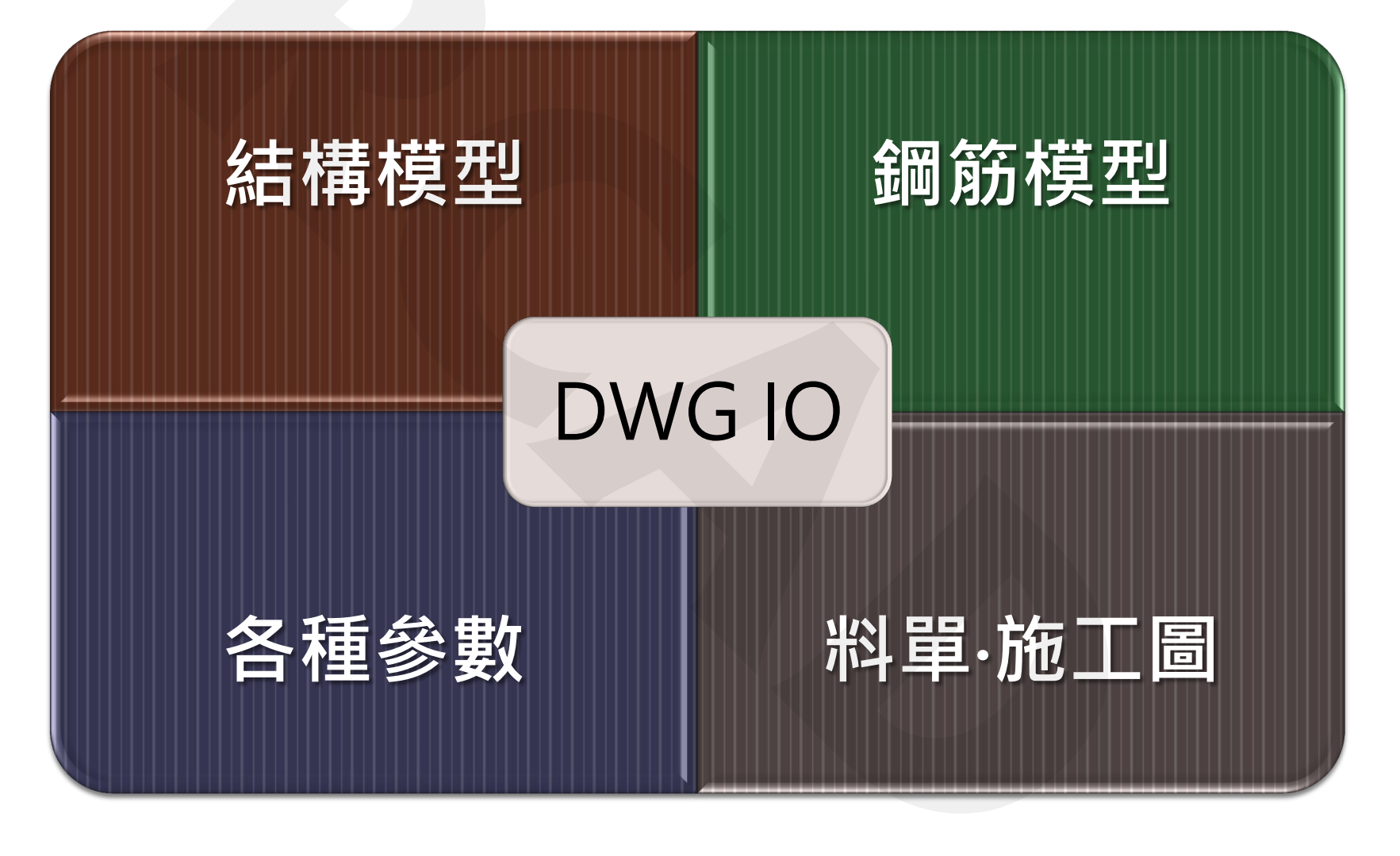

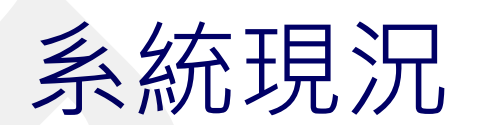

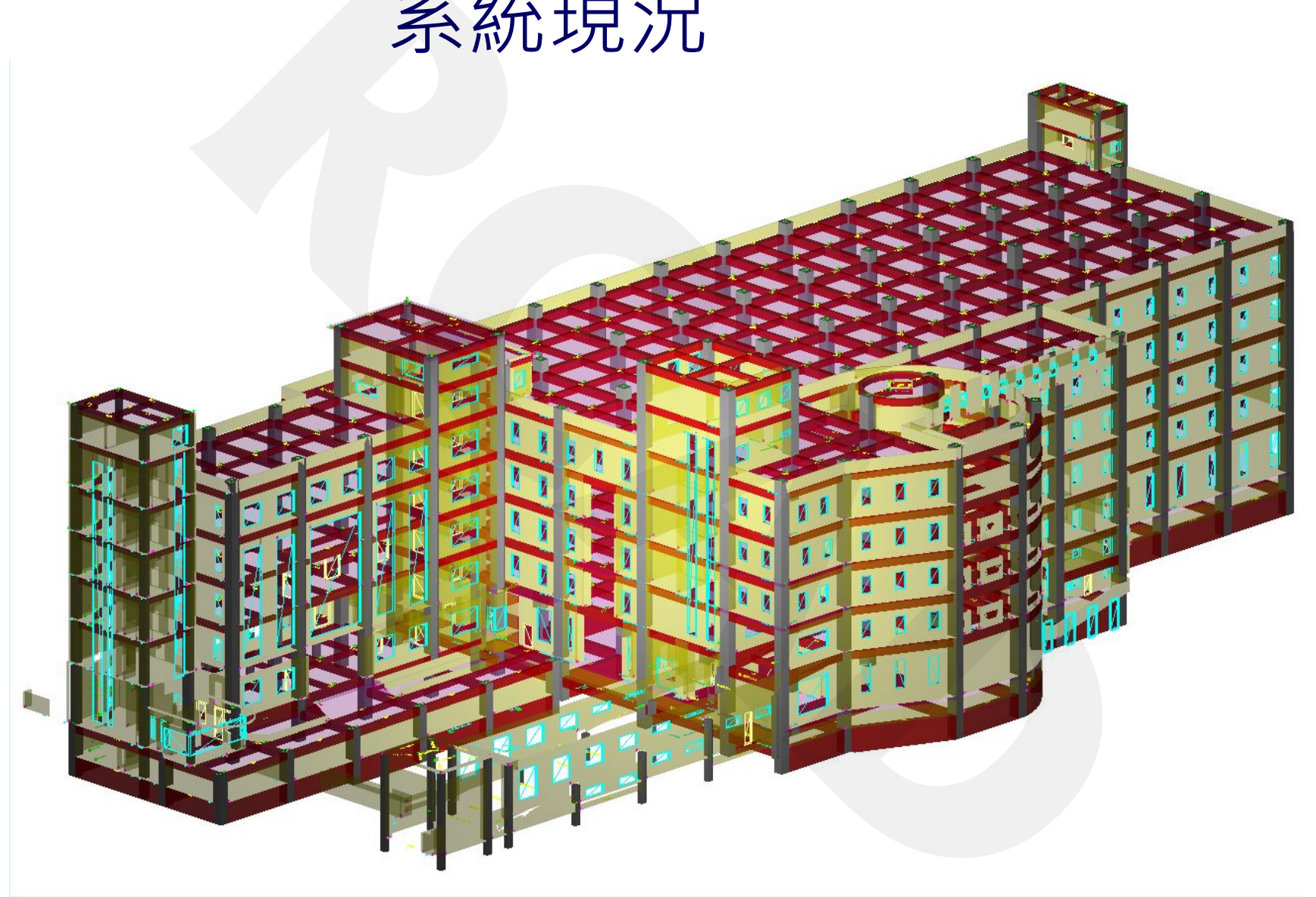

## 1. 讀入梁柱資訊

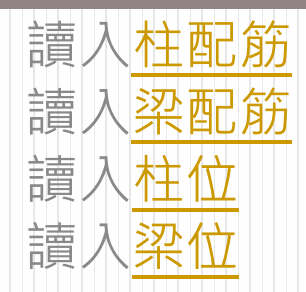

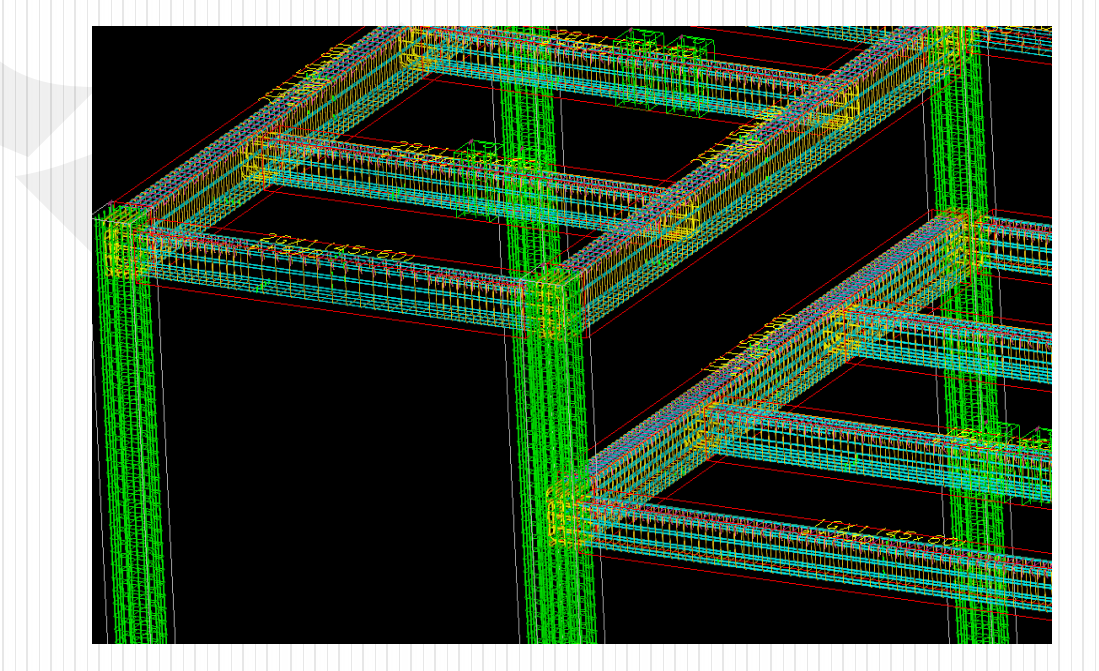

## RCAD 的資料讀入方式

### 直接框選

1. 速度 2. 避免錯誤

## mistake

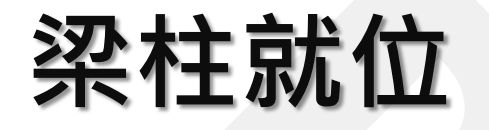

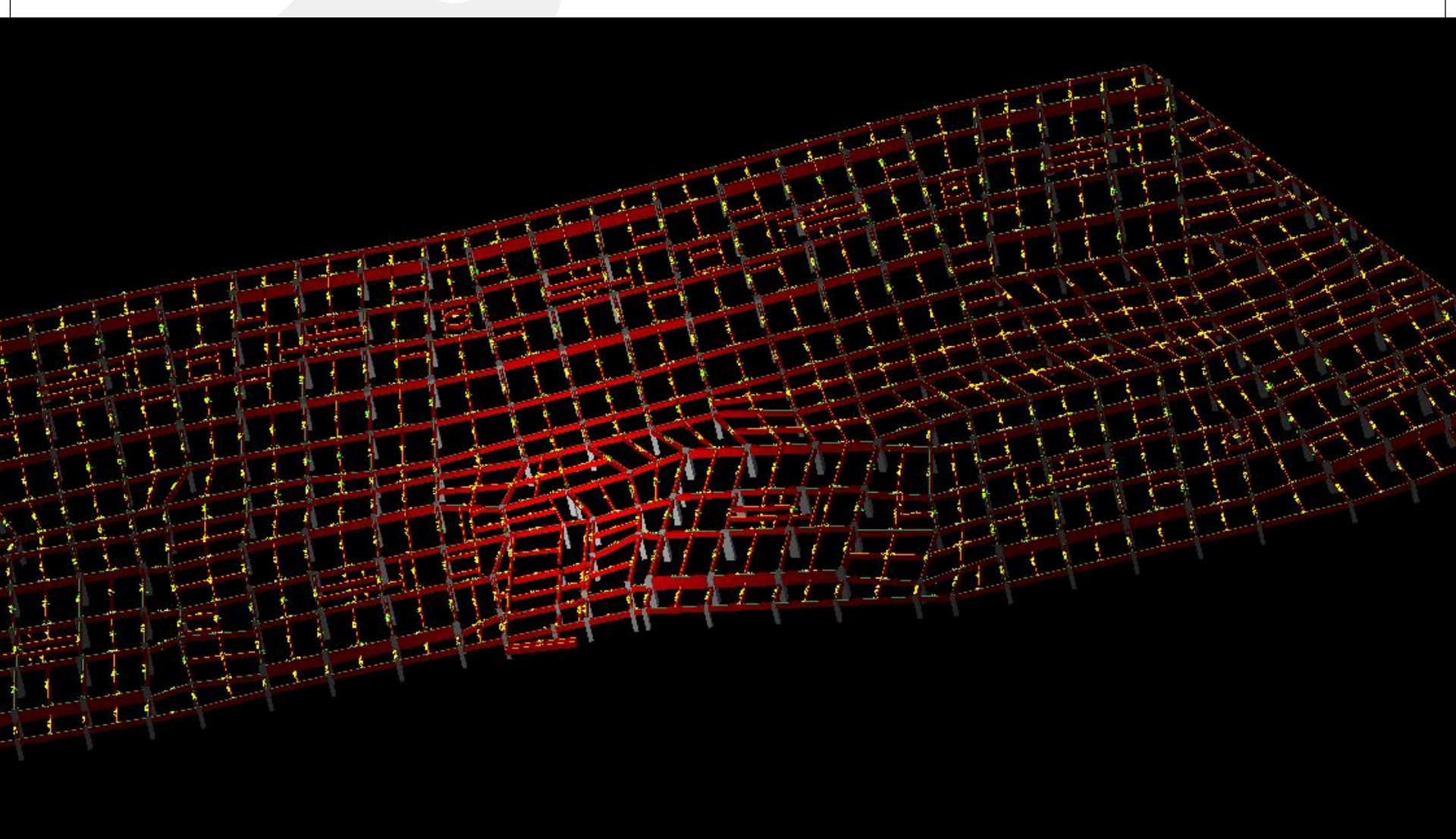

## 鋼筋就位

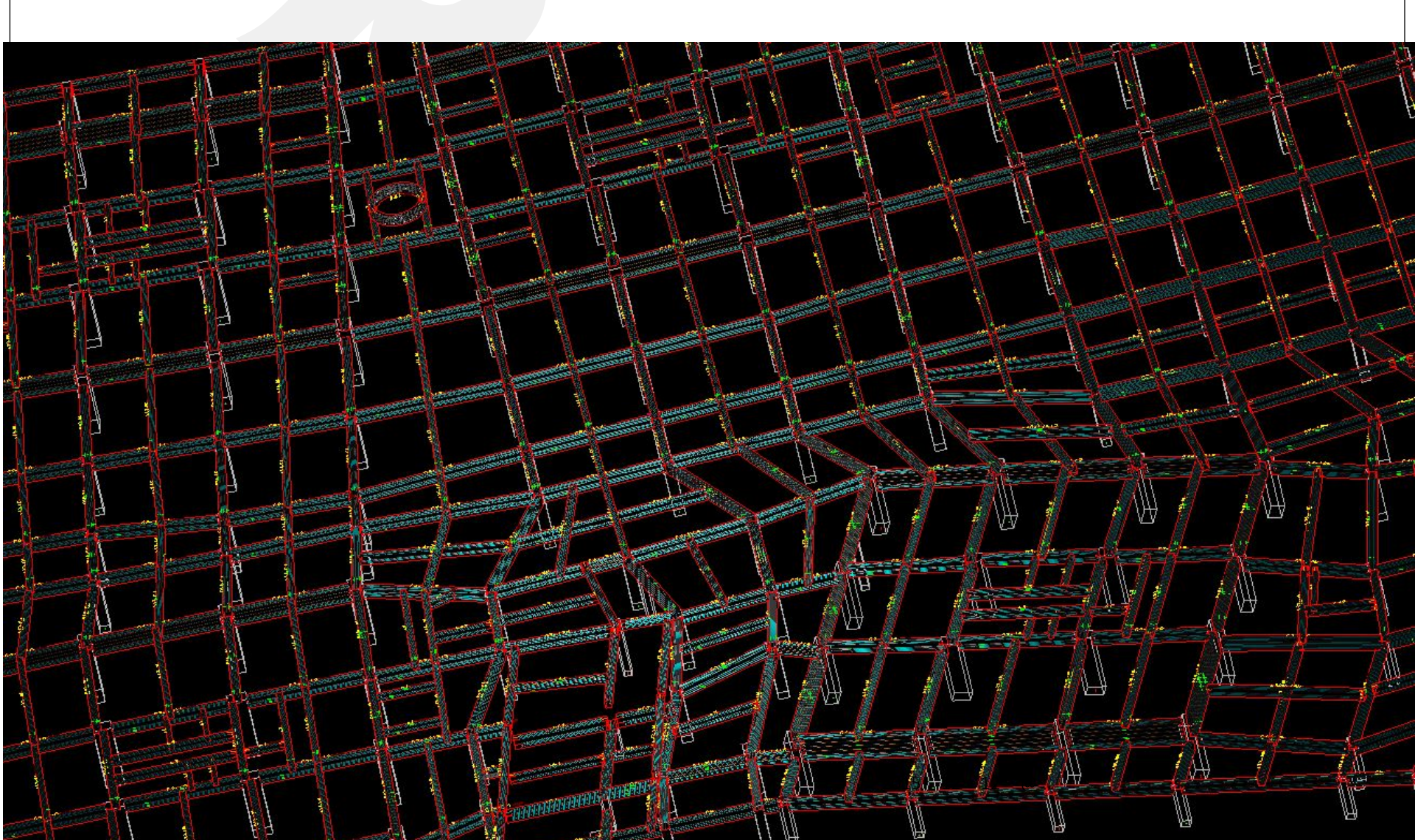

## 2. 完成結構模型

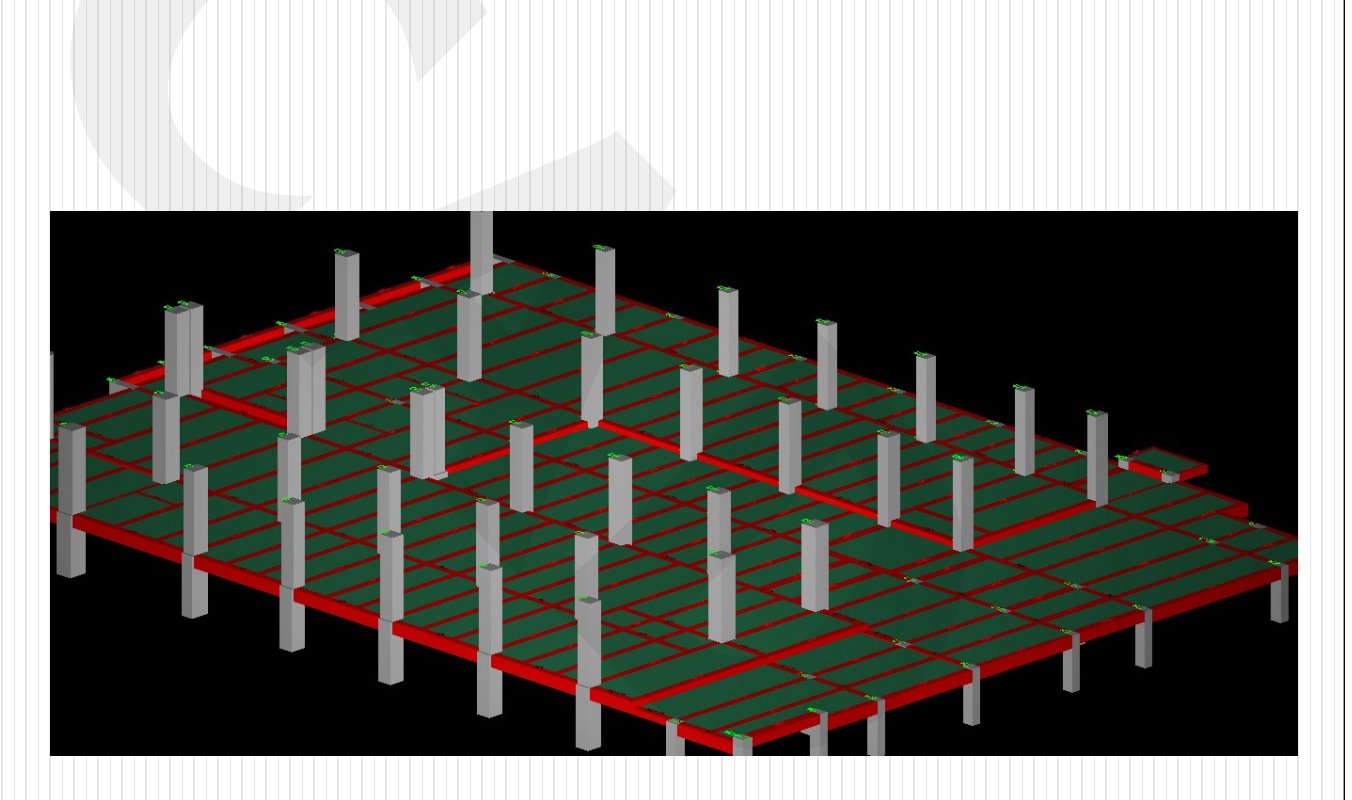

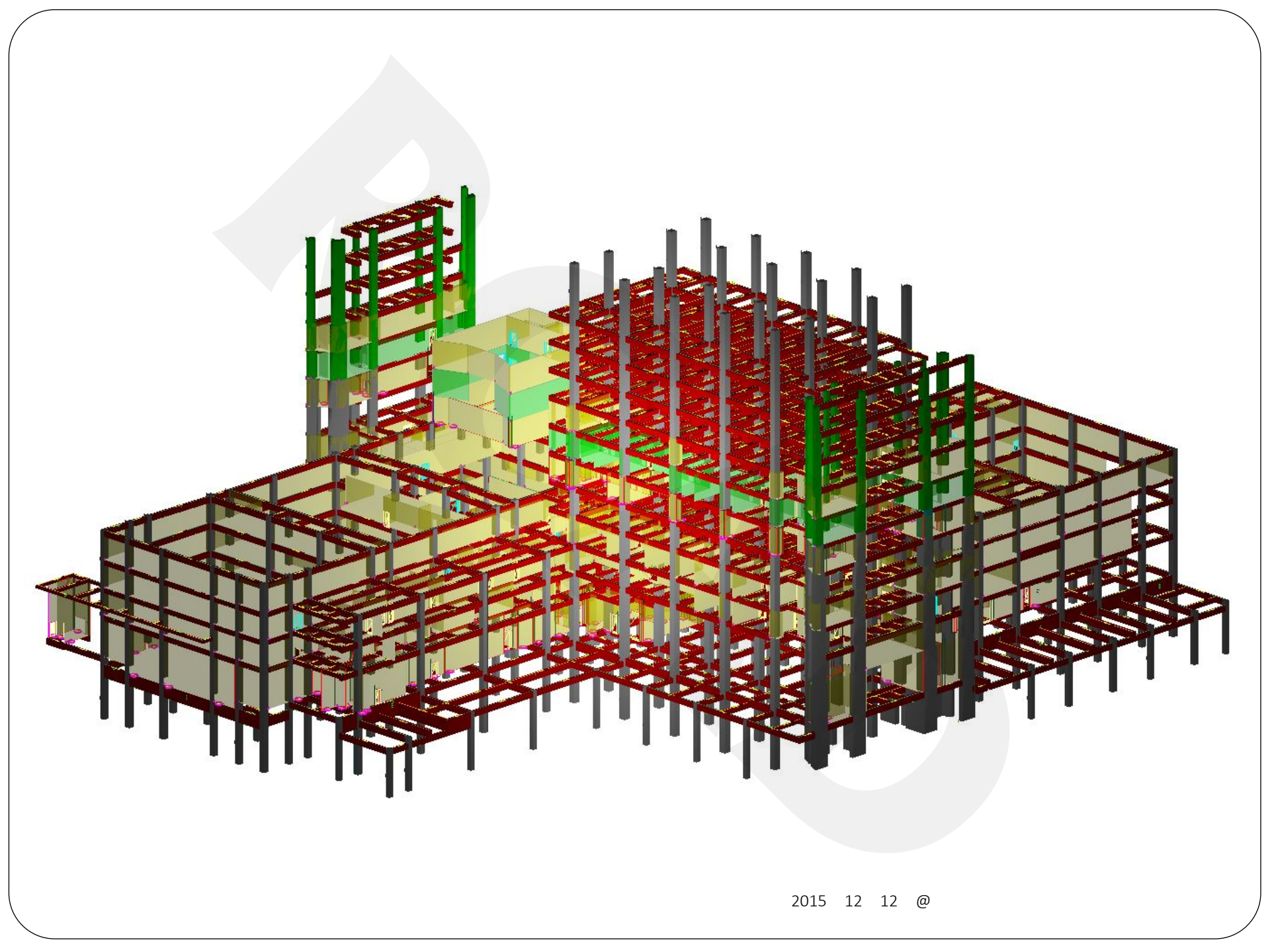

### 3. 配置鋼筋模型

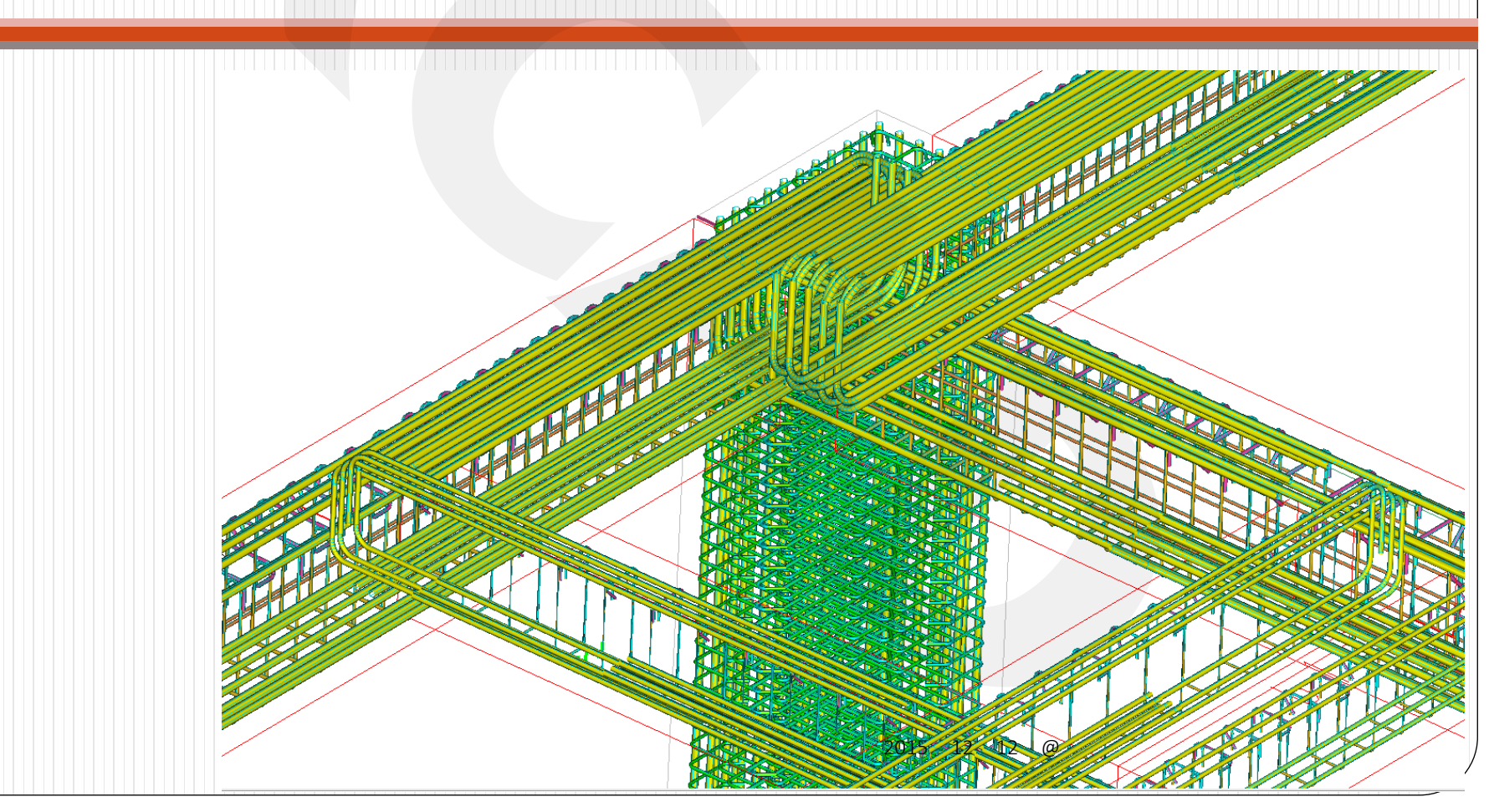

### 配設鋼筋

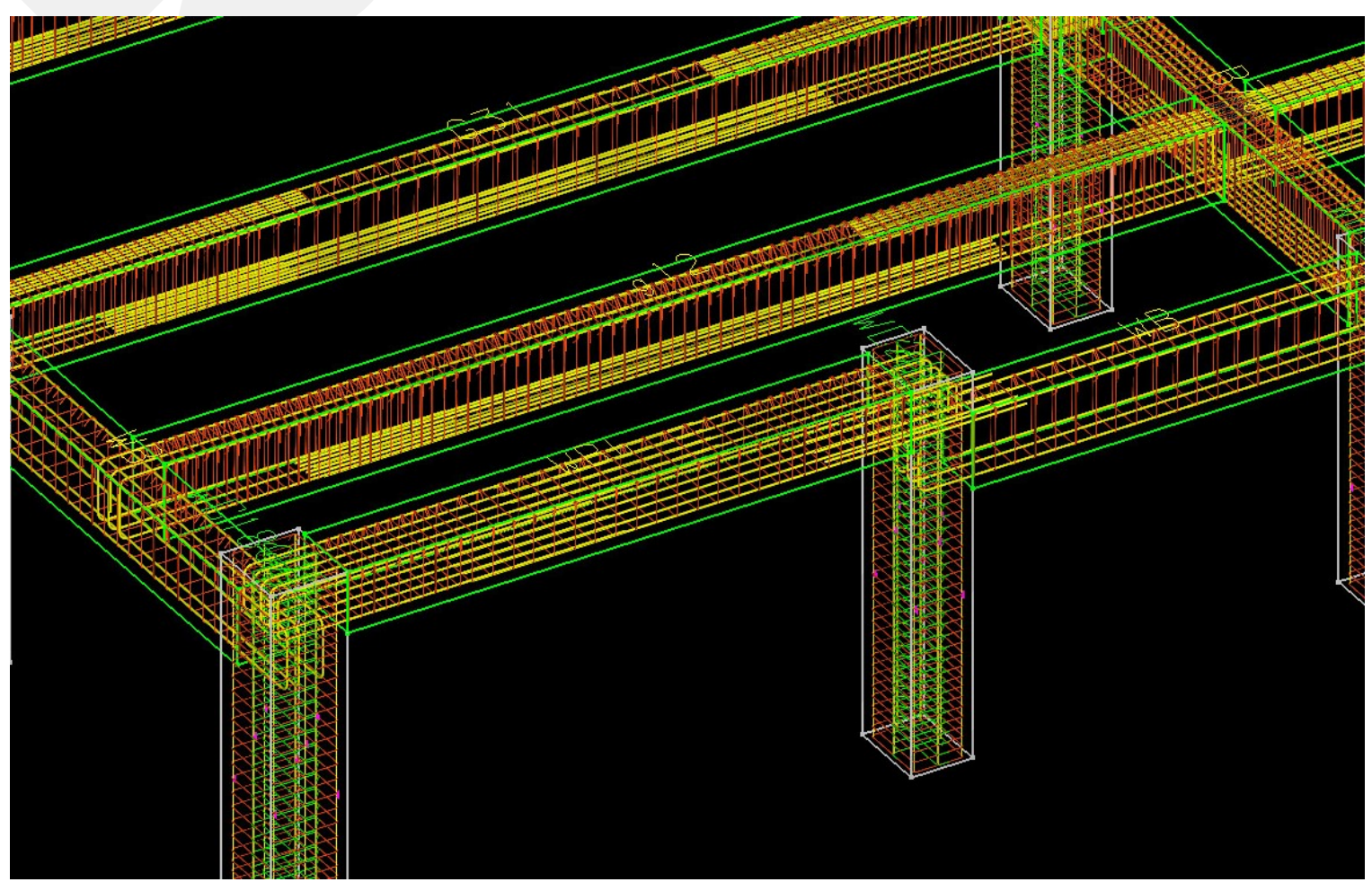

## 程式特色: 2D 3D 施工圖 同步

| - RCAD Building                                                                                                    | A CONTRACTOR OF A                                                                                                    |                                                                                                    |  |
|----------------------------------------------------------------------------------------------------|----------------------------------------------------------------------------------------------------|----------------------------------------------------------------------------------------------------|--|
| a<br>#案(F) 設定(S) 梁(B) 柱(C                                                                                                    | ) 版(W) 端(W) 軸面(W) 工具(K) 説明                                                                                                    |                                                                                                    |  |
| 1-144                                                                                                    |                                                                                                    |                                                                                                    |  |
| BOM樹狀結構區                                                                                                    | : 顯示細項 × 🗋 😂 🔒 👗 🖻 🛙                                                                                                    | 6 6 ?                                                                                                    |  |
| **       16F       *         **       15F       *         **       13F       *         **       12F       *         **       12F       *         **       10F       *         **       9F       *         **       9F       *         **       5F       *         **       5F       *         **       Column 16       *         **       Slab 0       *         **       Slab 0       * | ▲ Weight W OK ▲ Carcel<br>■ 2.梁<br>□ 2.梁<br>□ 3.柱<br>□ 4.斜撐<br>□ 5.版<br>□ 6.梯<br>□ 7.膽<br>□ 8.門<br>□ 9.窗<br>□ 10.柱配筋圖<br>□ 11.料單分區<br>□ 12.水平支撐<br>□ 13.地面<br>□ 14.Isolator |                                                                                                    |  |
| 評       Door.W 49         評       Brace 0         評       旅台 0         評       版台 0         評       版台 0         評       Kohon         第       Brace 0         評       Kohon         第       State         ※       Column 16         ※       Brace 0         ※       Wall 110         ※       Door.W 83         ※       Brace 0         ※       旅台 0         ※       版台 0         ※       版台 0         ※       版台 0         ※       版台 0         ※       服台 0         ※       2F                                                                                                    |                                                                                                    | 3         4:0         GA3:12(50:80)         GA3:23(50:80)         GA3:34(50:80)         GA3:4           10021         1001         1001         1001         1001         1001         1001         1001         1001         1001         1001         1001         1001         1001         1001         1001         1001         1001         1001         1001         1001         1001         1001         1001         1001         1001         1001         1001         1001         1001         1001         1001         1001         1001         1001         1001         1001         1001         1001         1001         1001         1001         1001         1001         1001         1001         1001         1001         1001         1001         1001         1001         1001         1001         1001         1001         1001         1001         1001         1001         1001         1001         1001         1001         1001         1001         1001         1001         1001         1001         1001         1001         1001         1001         1001         1001         1001         1001         1001         1001         1001         1001         1001         1001 <td< td=""><td></td></td<> |  |

## 4. 匯出施工圖、料單

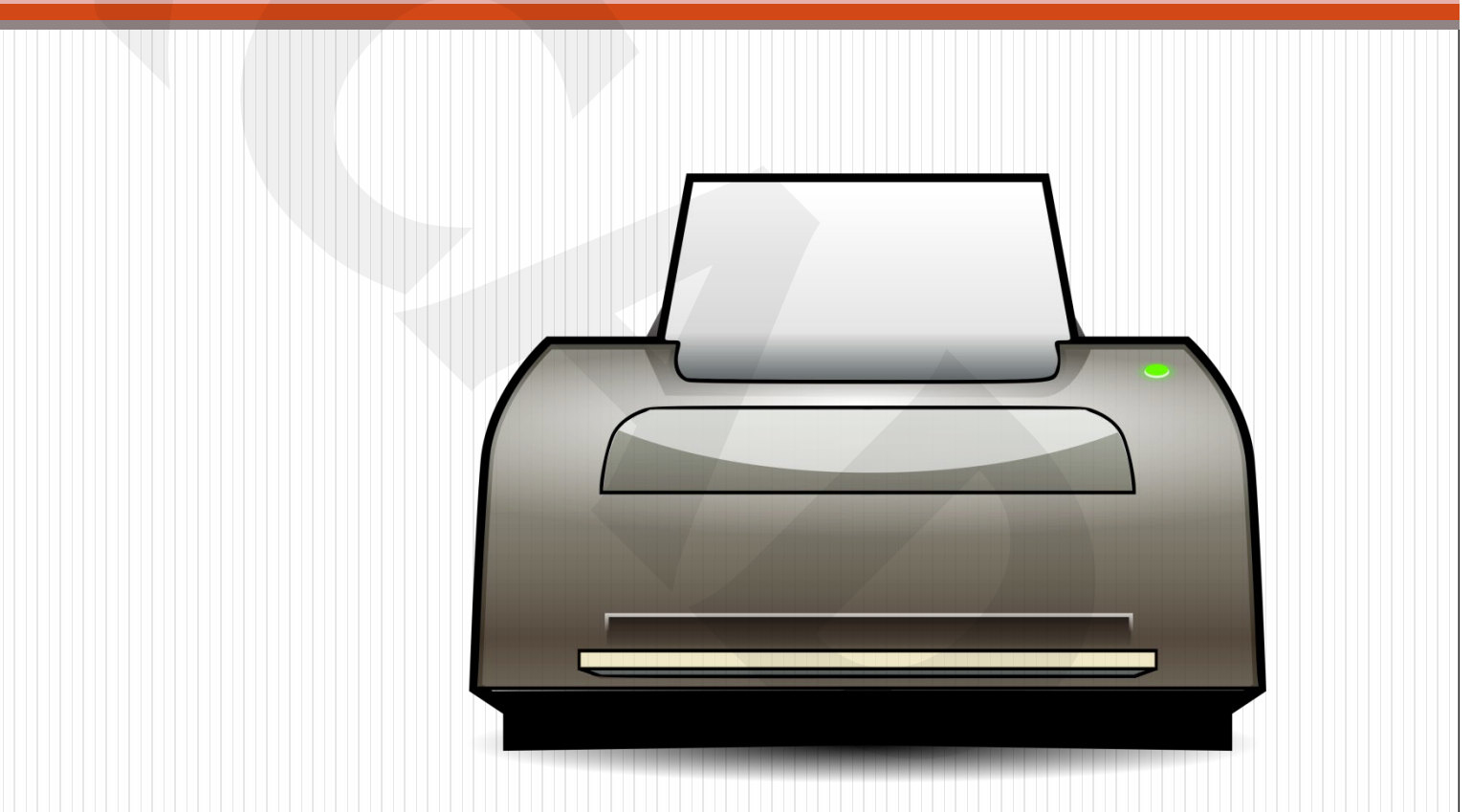

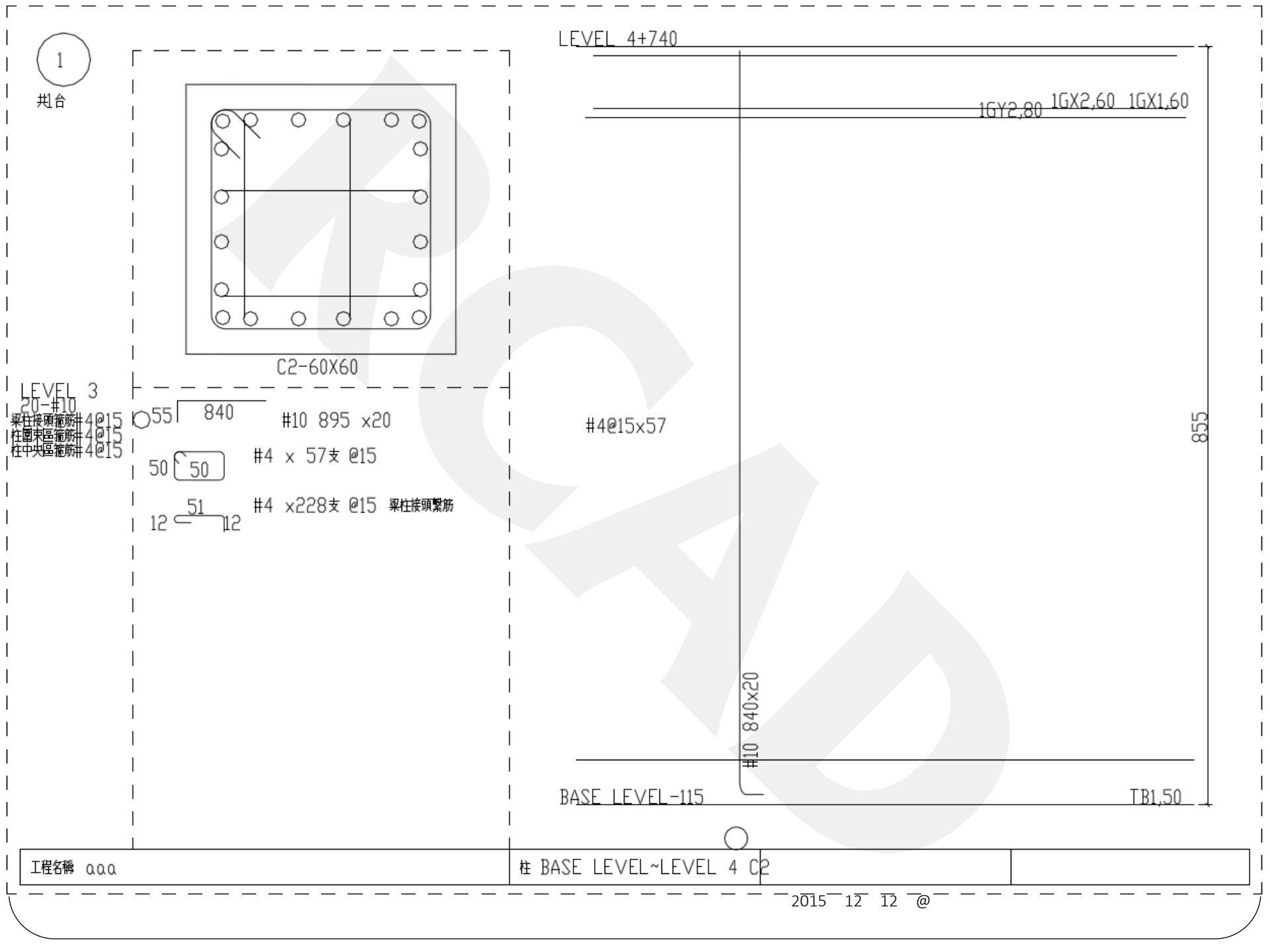

|                  | 鋼筋檢料總表      |                                |
|------------------|-------------|--------------------------------|
| 工程名稱:            | <u>中鼎測試</u> |                                |
| 結構位置:            | ALL柱        |                                |
|                  |             |                                |
| 鋼筋號數             | 總重量(Kg)     | 轉換歐規(T)                        |
| #3 <b>(</b> T10) | 58          | 69                             |
| #4(T12)          | 2,273       | 2,031                          |
| #5(T16)          | 172         | 174                            |
| #8(T25)          | 2,855       | 2,765                          |
| #10(T32)         | 4,575       | 4,522                          |
| 合計總重             | 9,933       | 2015年12月12日@廈門瑞助建築工程顧問公司 9,562 |

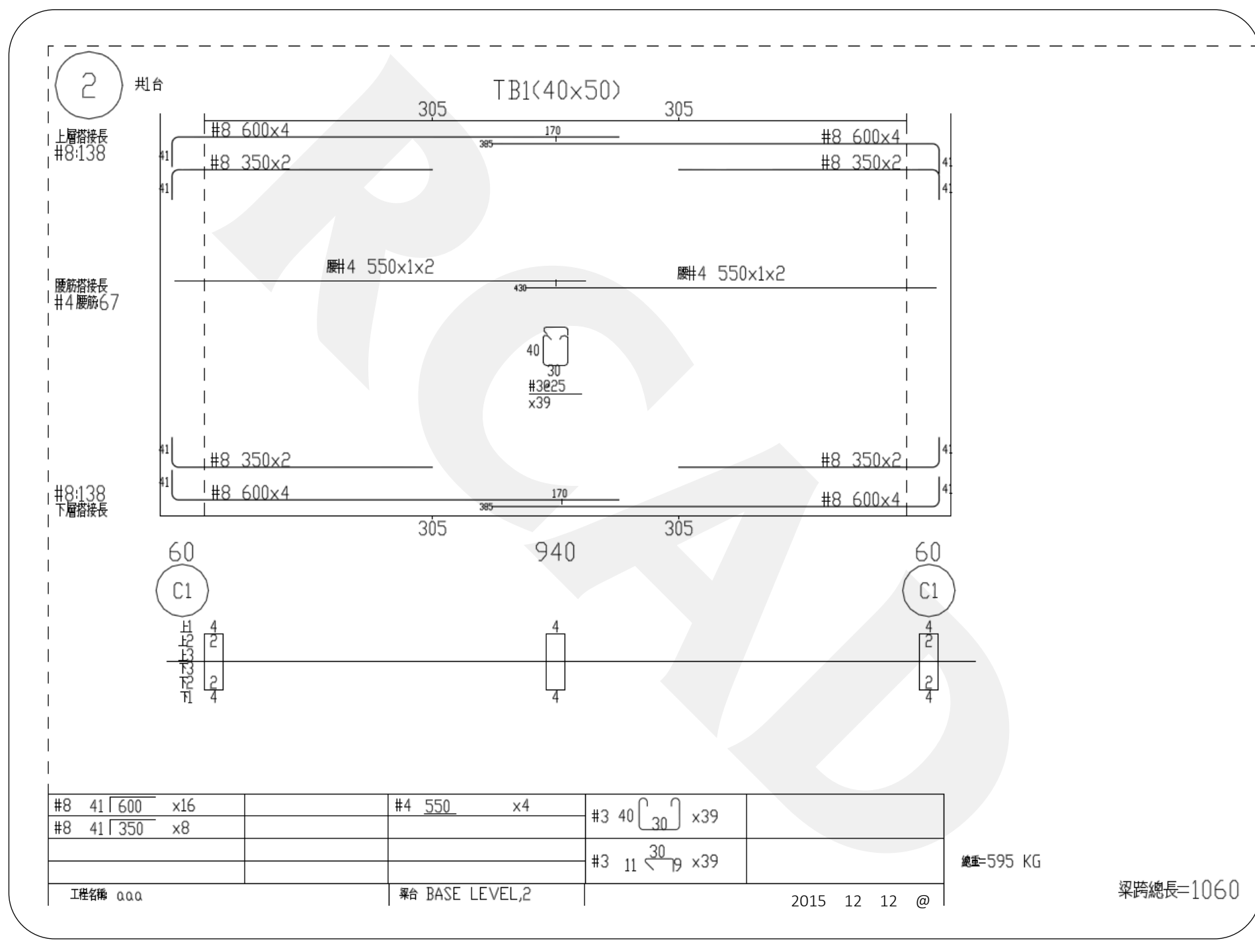

|       |    |    |                                       | 鋼筋料          | ·單    | '                  |          |     |
|-------|----|----|---------------------------------------|--------------|-------|--------------------|----------|-----|
| 工程名稱: |    | 稱: | 中鼎測試                                  |              | 結構位置: | LEVEL 8 梁          |          |     |
|       | 編號 | 號數 | 圖示                                    | 長度(cm)       | 數量    | 重量(kg)             | 備註       |     |
|       | 1  | #8 | 580                                   | 580          | 16    | 369                |          |     |
|       | 2  | #6 | 380                                   | 380          | 32    | 274                |          |     |
|       | 3  | #8 | 41                                    | 391          | 10    | 156                |          |     |
|       | 4  | #8 | 41                                    | 641          | 20    | 510                |          |     |
|       | 5  | #8 | 41                                    | 891          | 10    | 355                |          |     |
|       | 6  | #6 | 31<br>                                | 311          | 12    | 84                 |          |     |
|       | 7  | #6 | 31                                    | 411          | 12    | 111                |          |     |
|       | 8  | #6 |                                       | <u>台</u> 511 | 12    | 138                |          |     |
|       | 9  | #5 | 26<br>                                | 306          | 8     | 38                 |          |     |
|       | 10 | #5 | 26<br>                                | 406          | 16    | 101                |          |     |
|       | 11 | #5 | 26<br>                                | 506          | 8     | 63                 |          |     |
|       | 12 | #5 | 196<br>26 26                          | 248          | 7     | 27                 |          |     |
|       | 13 | #4 | $180^{\circ} 12 12 180^{\circ} 35 50$ | 159          | 182   | 288                |          |     |
|       | 14 | #4 | 180°∩ 12 ∩180°<br>40 70               | 204          | 15220 | 308<br>15年12月12日@厦 | 門瑞助建築工程顧 | 問公司 |

### PART 2

## 編輯鋼筋

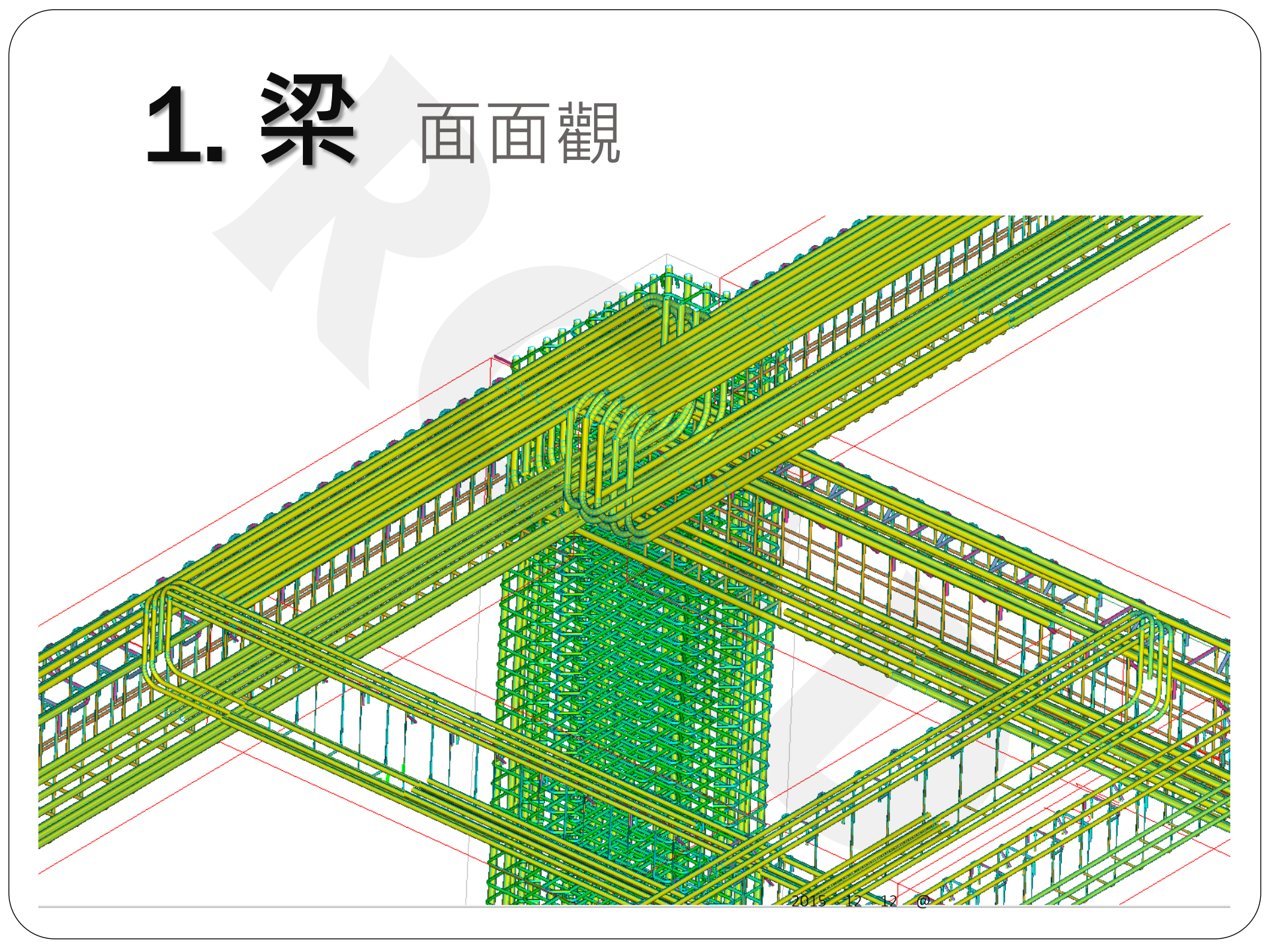

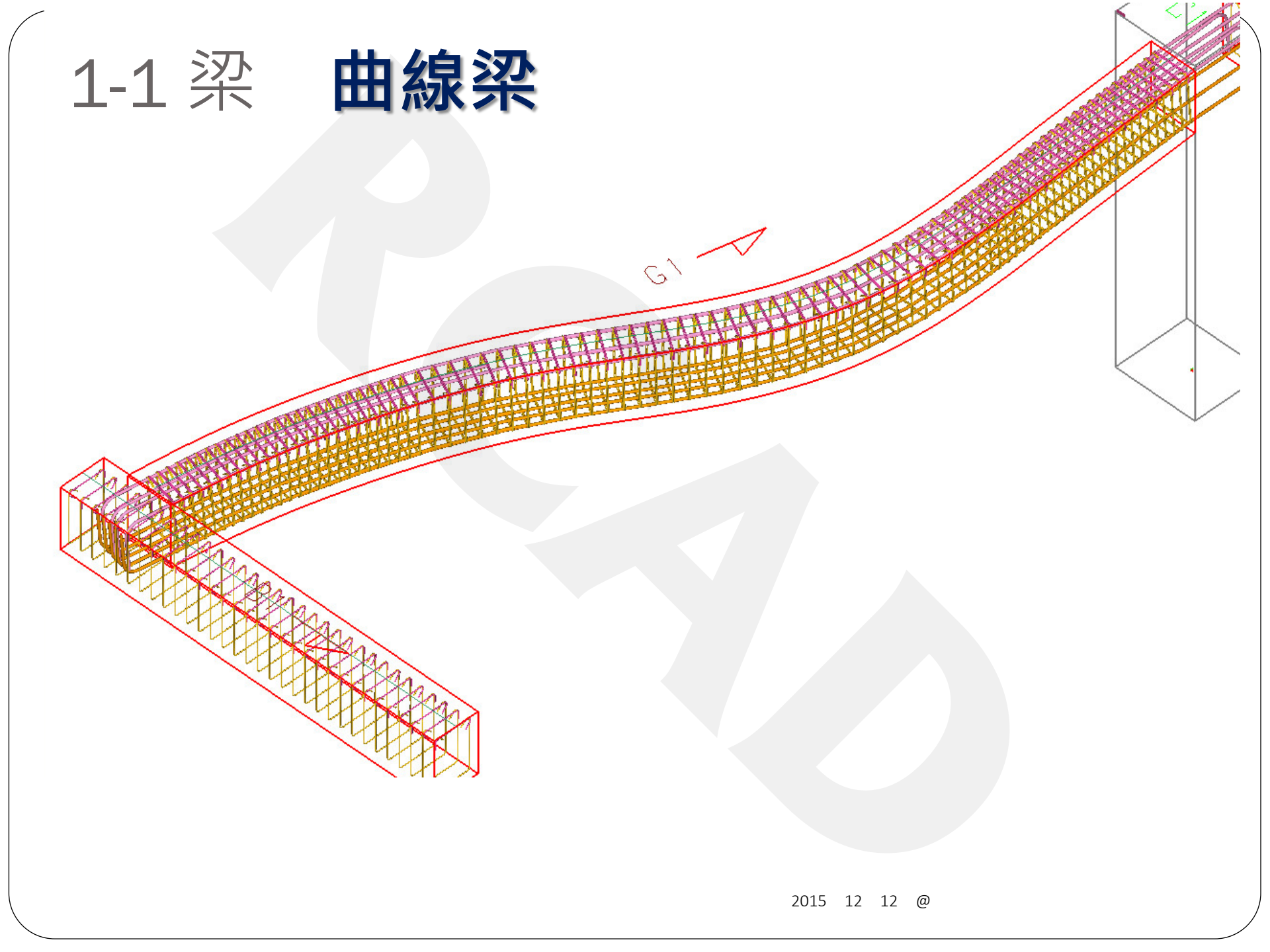

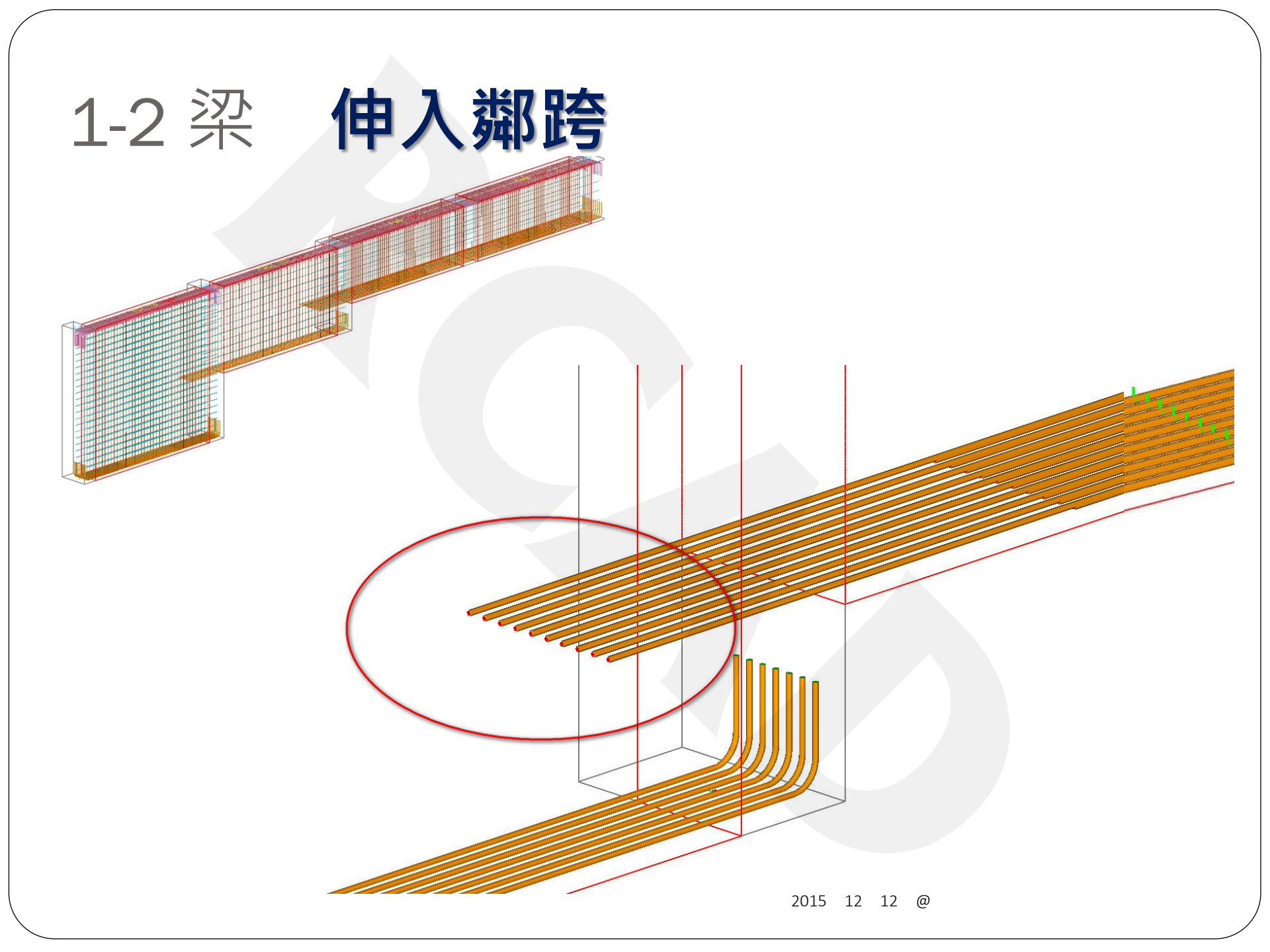

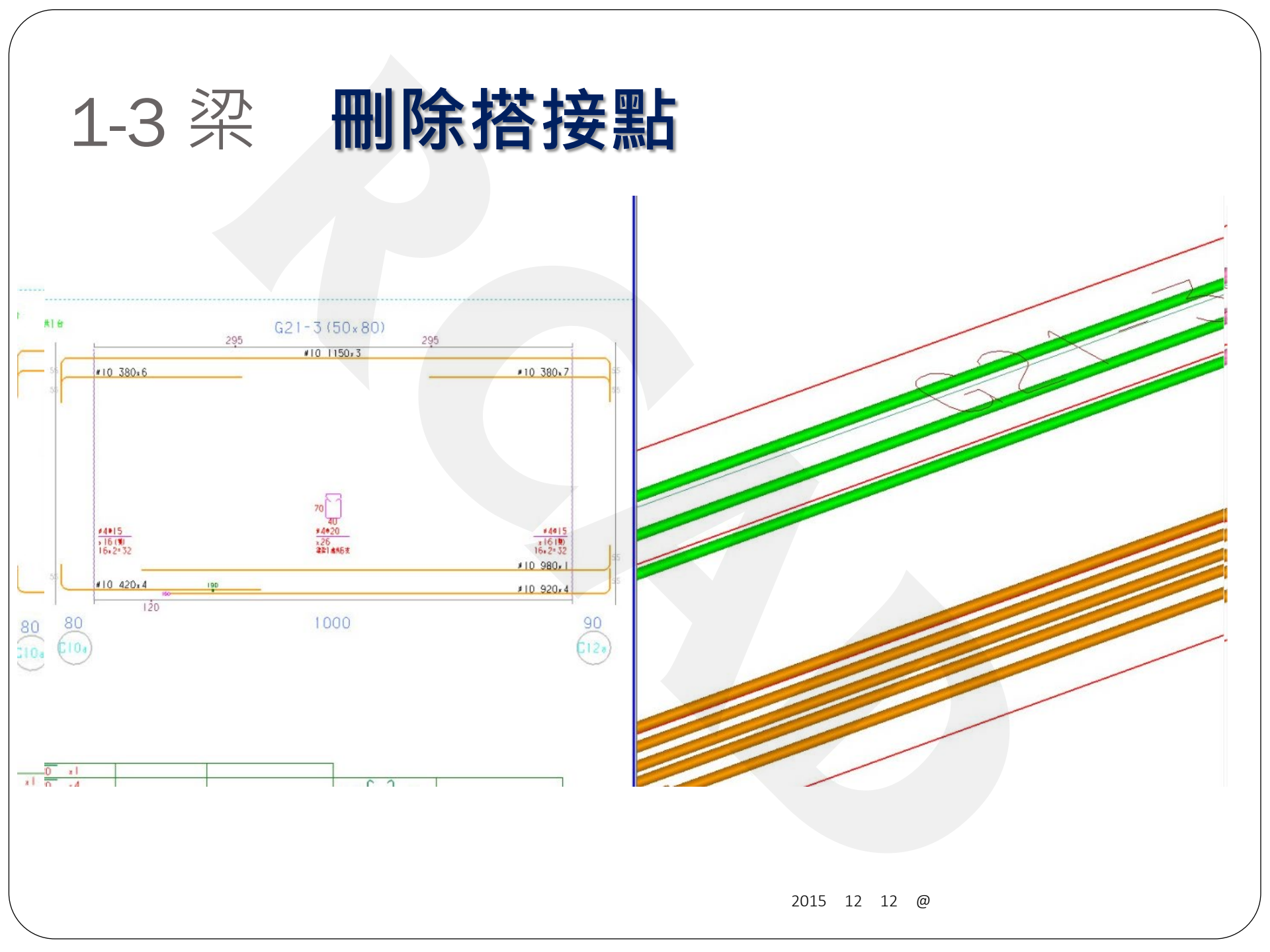

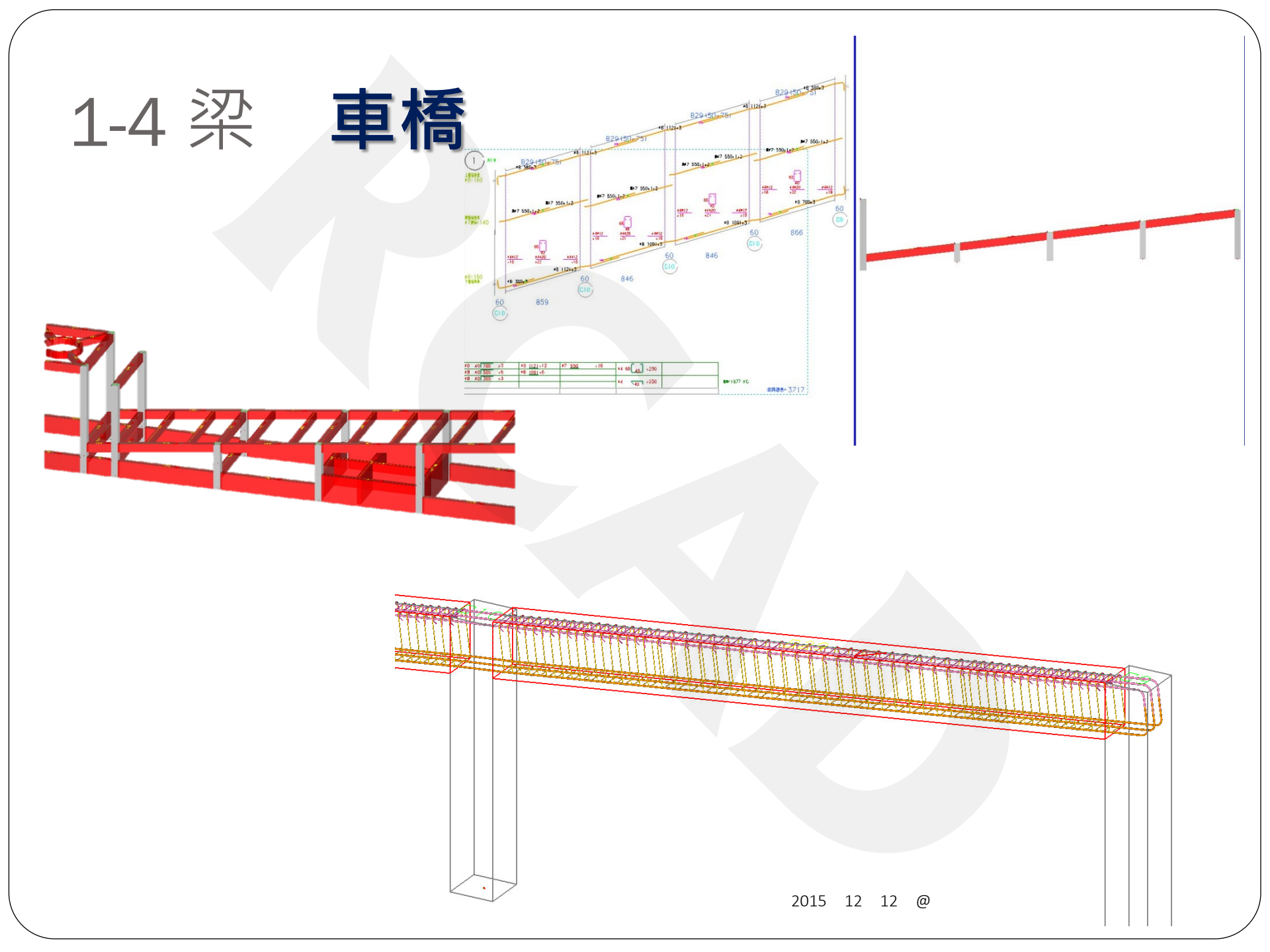

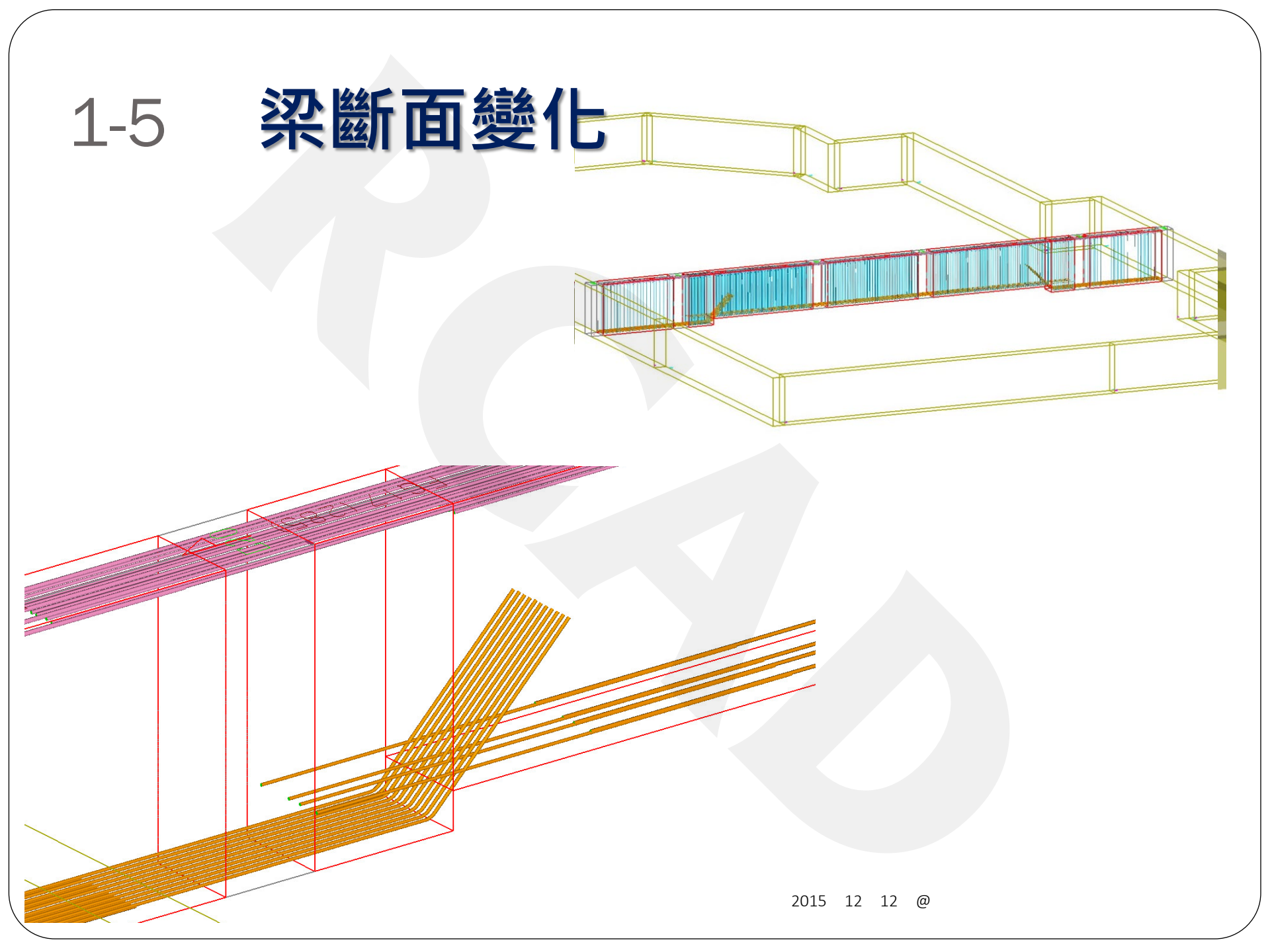

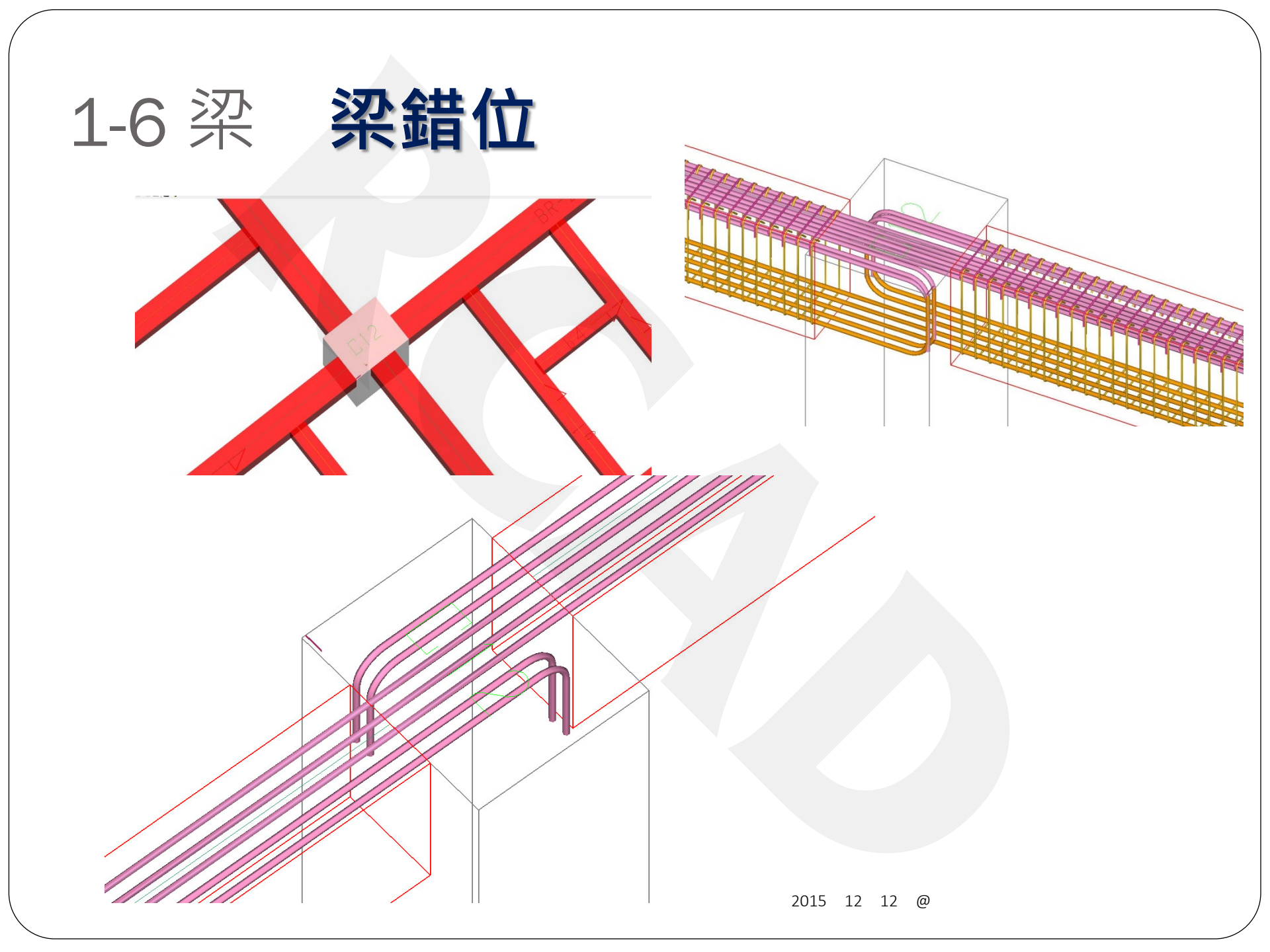

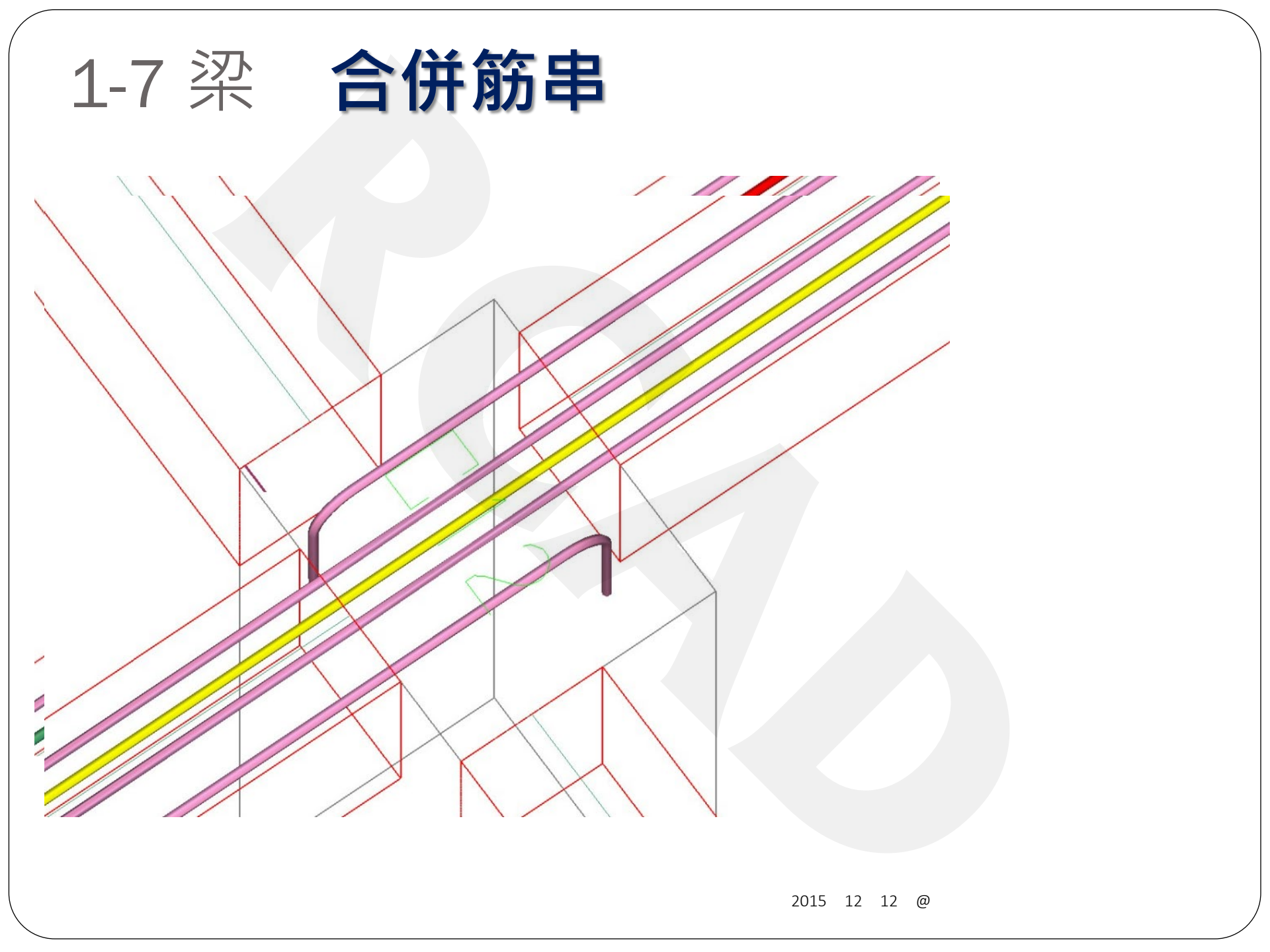

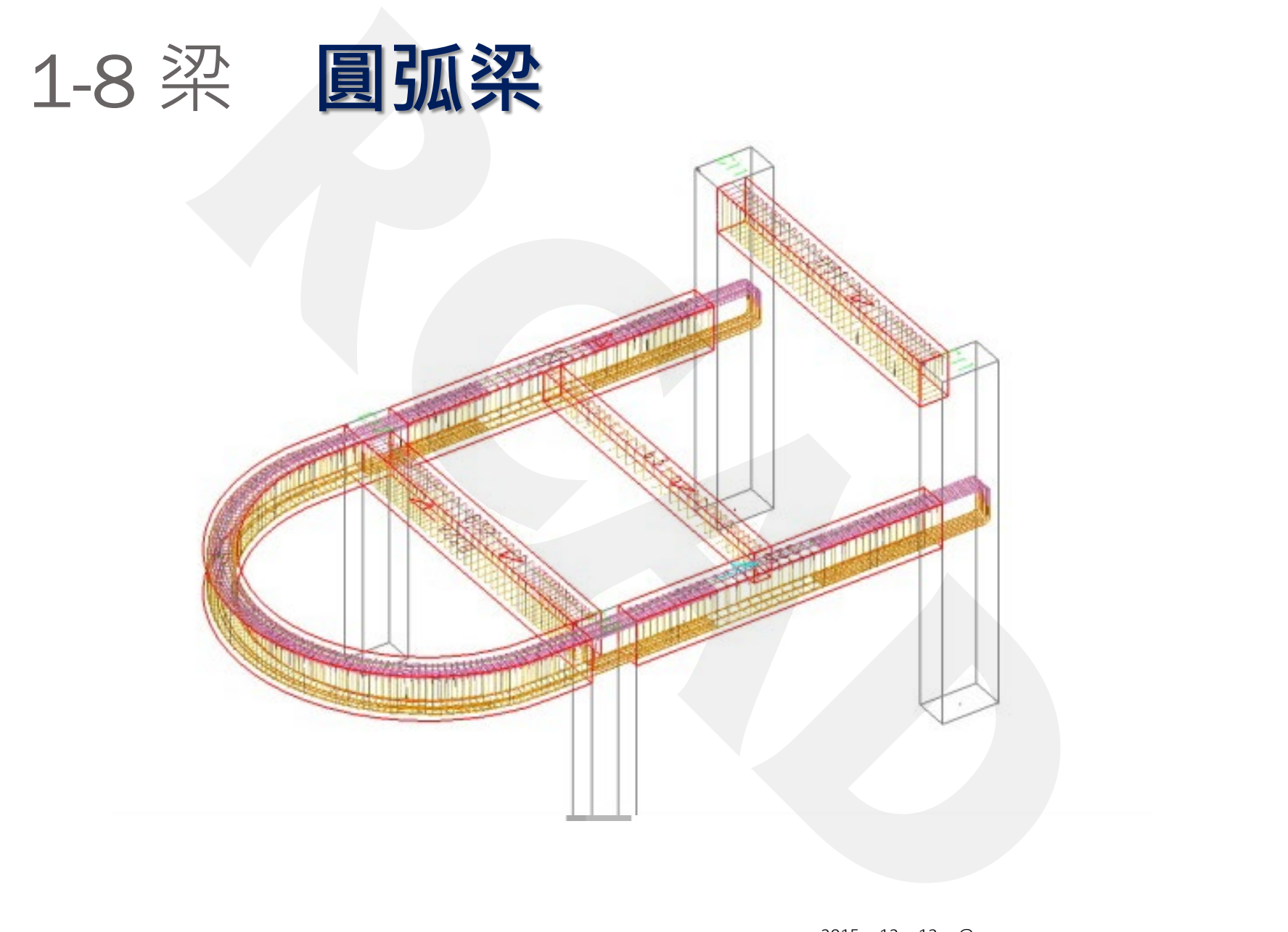

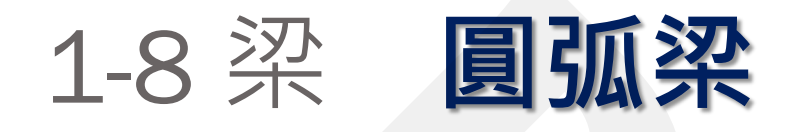

#### • 2D 3D 施工圖同步

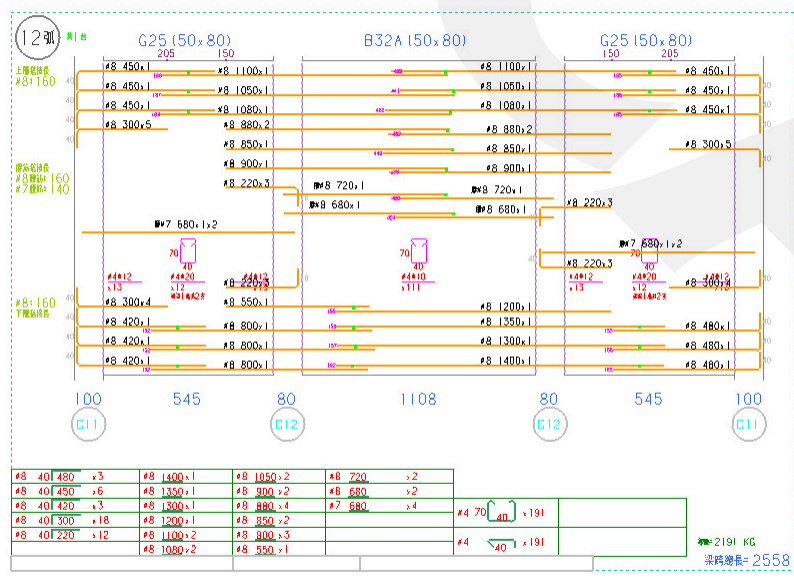

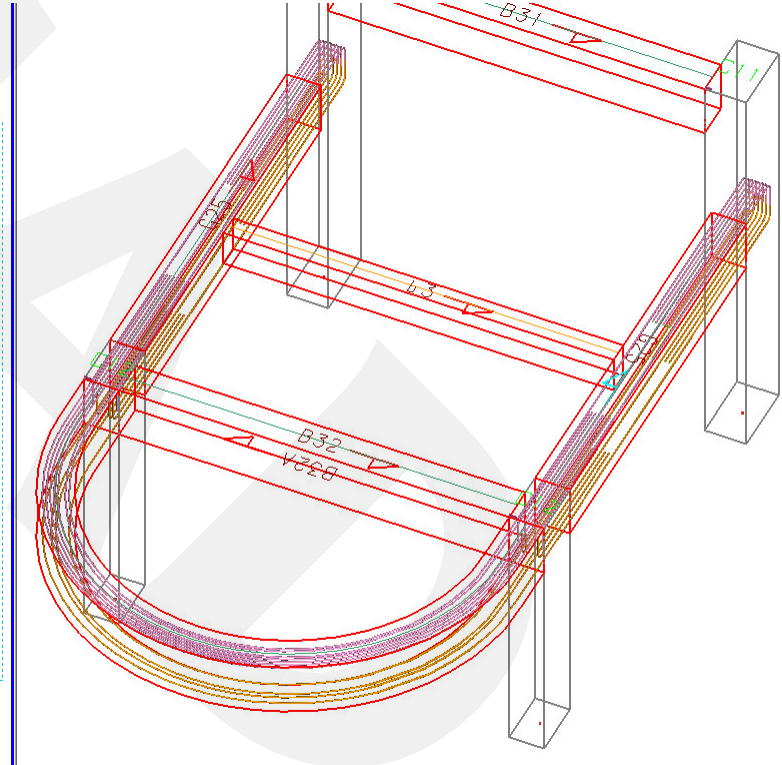

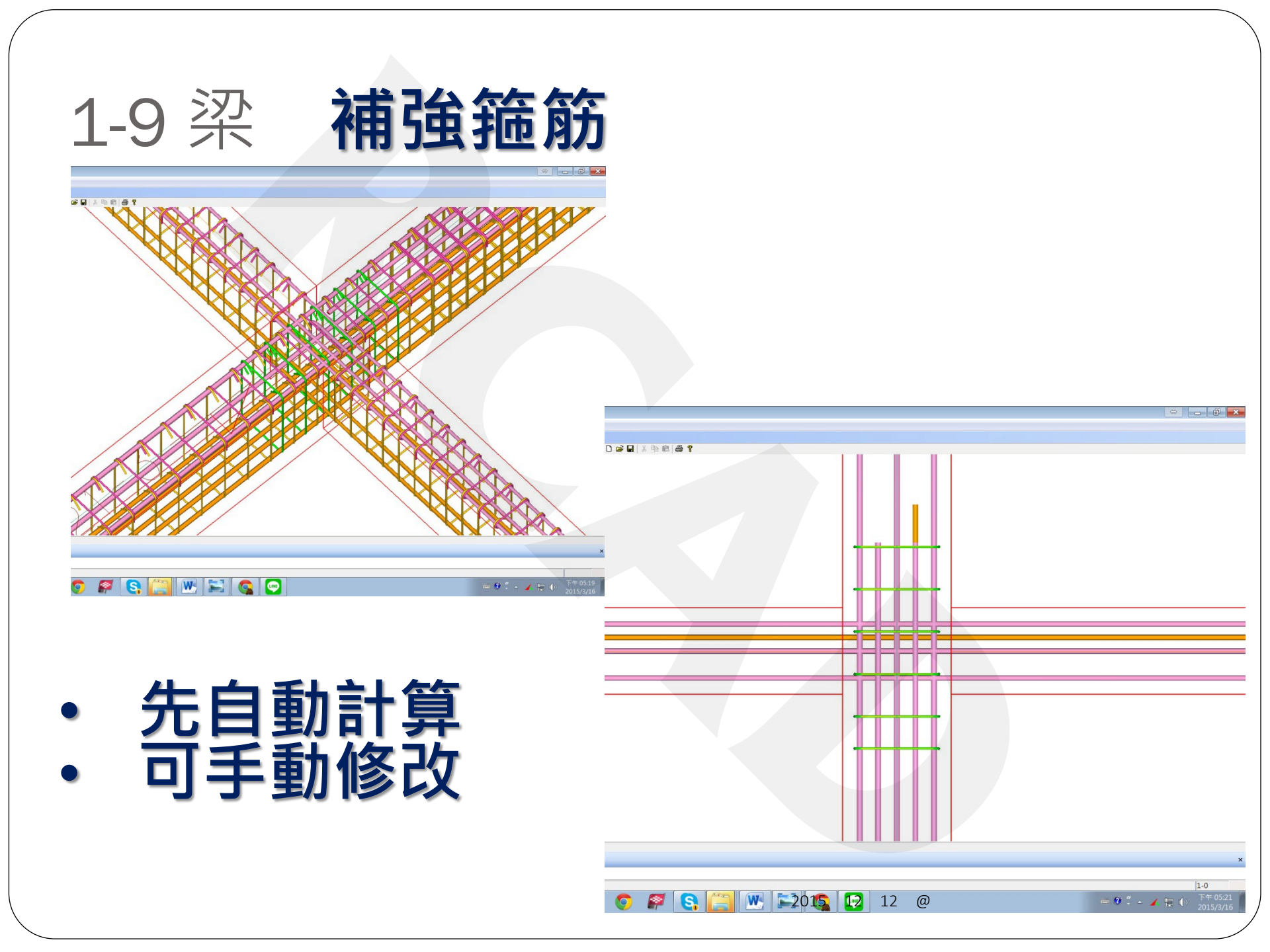

## 2.柱的疑難雜症

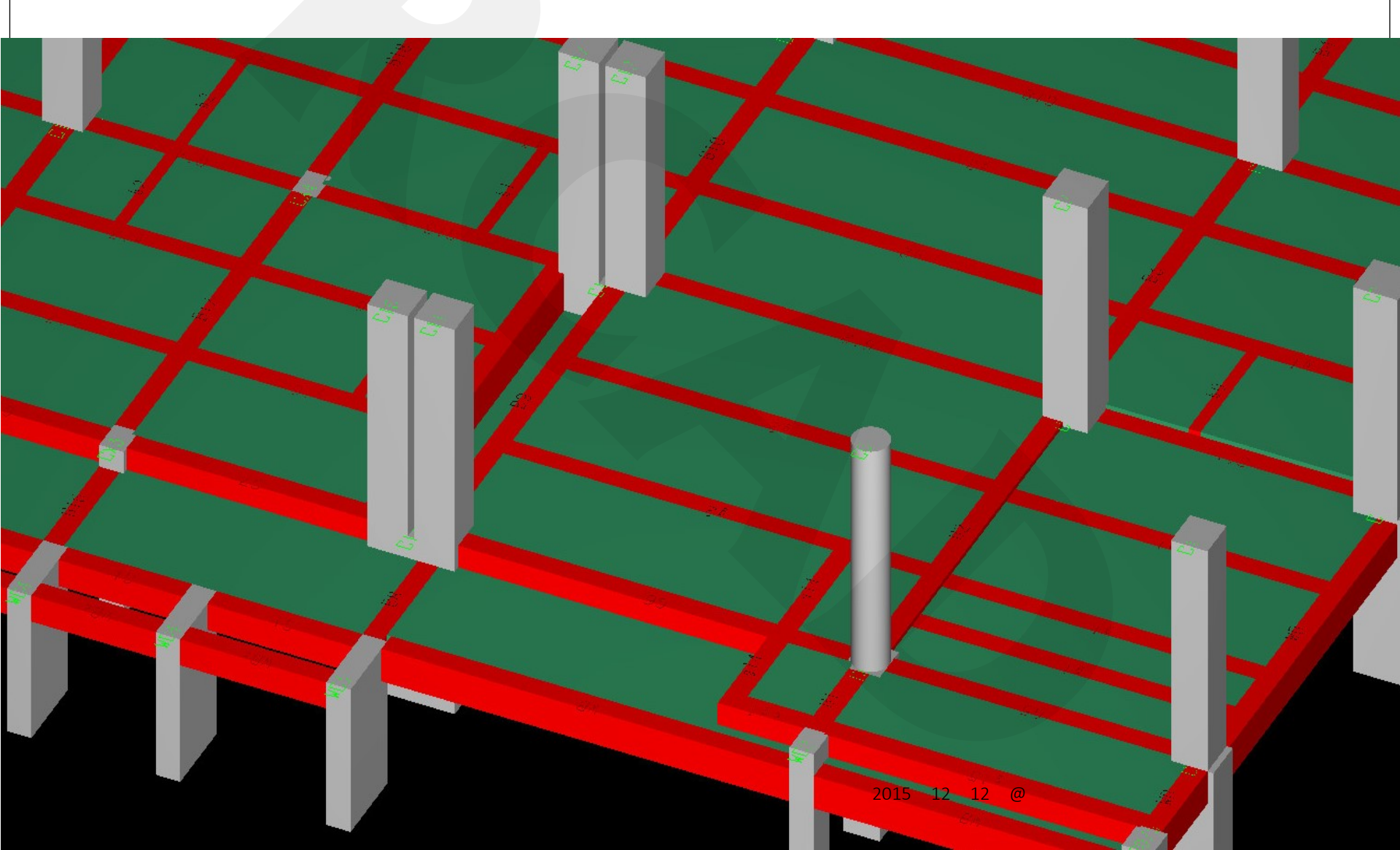

### 2-1 2D3D同步移動續接器

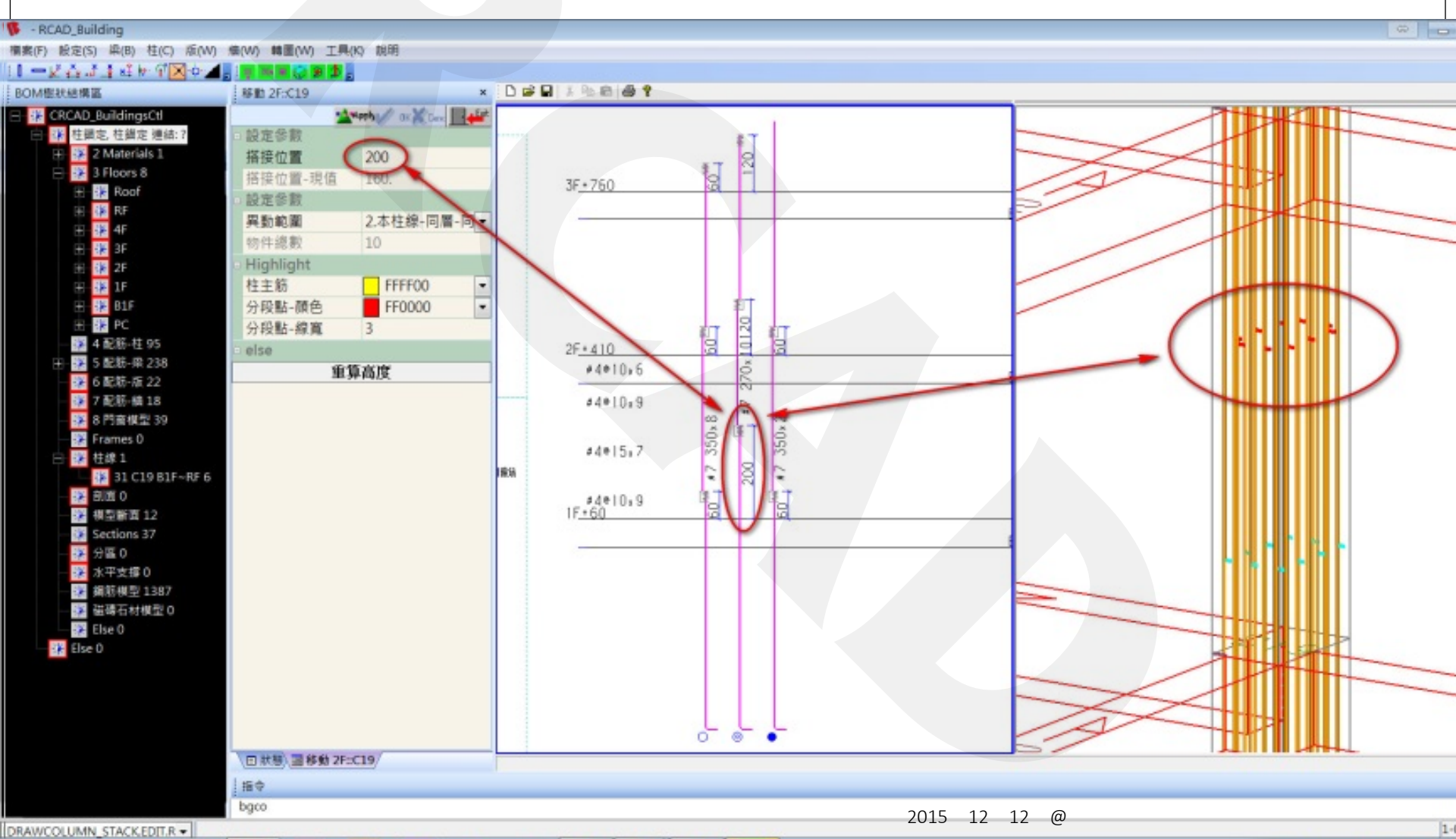

4

S

🚱 🔄 🕦 🌉 👔 👘 🚺

🖮 🛛 🕺 🖌 🗮 🔴

## 2-2 柱錨定

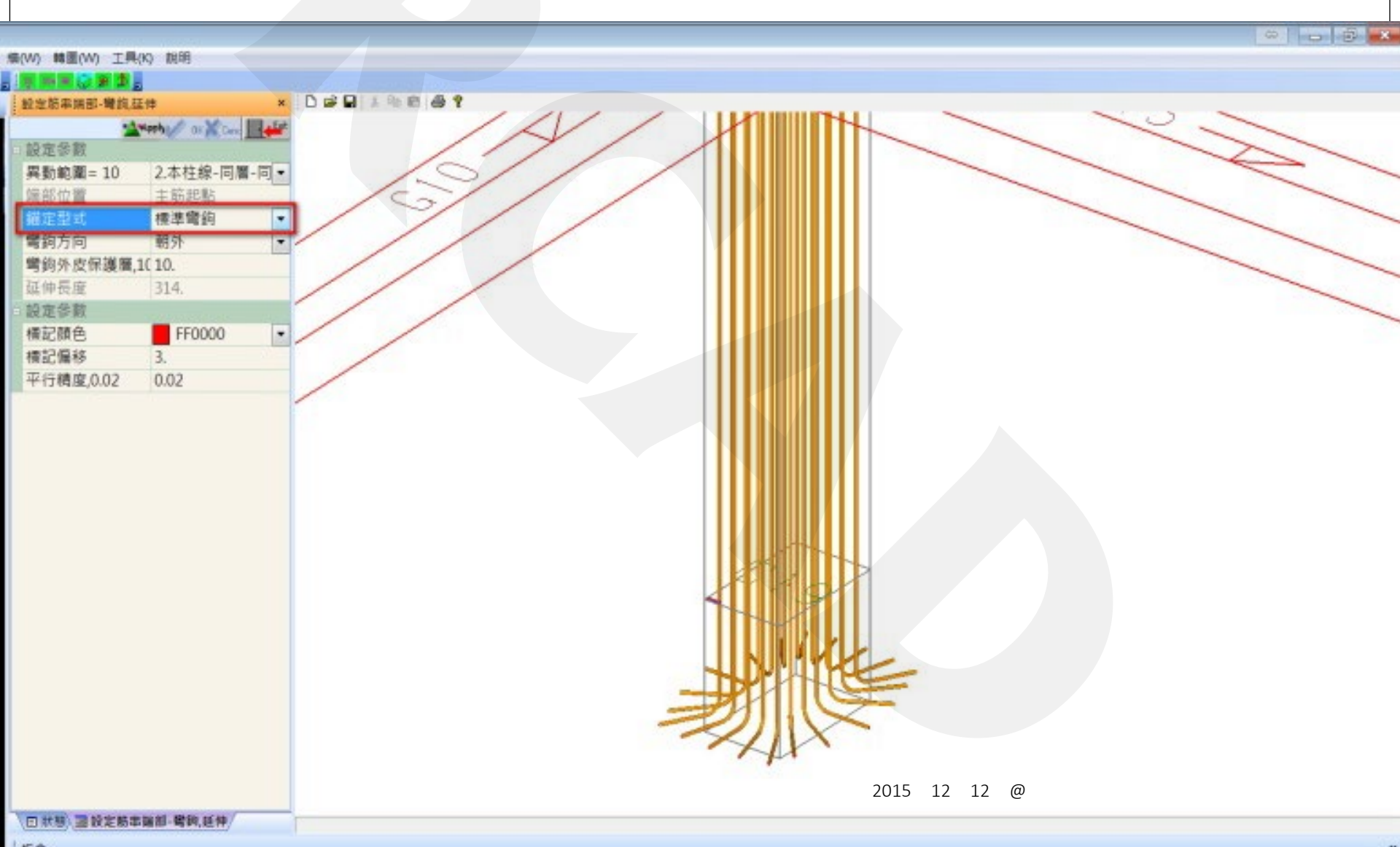

### 2-3 箍筋自動配設

#### 债(W) 韩国(W) 工具(K) 规明

#### 

#### 秋层

#### 歓迎進入RCAD系統 reading rb

reading rb... 0.362 sec.pBuilding->Serialize...completed 0.020 sec.XAR\_set\_waiting\_pointers..comp 0.000 sec.FileVersion\_LE\_20131103\_CRCA 0.010 sec.pCol->SectionEdge0\_compute..x 0.000 sec.this->mpRoot->add\_record..cor 0.010 sec.this->mpRoot->add\_record..cor 0.010 sec.end column prepare\_model 0.130 sec.end column prepare\_model 0.130 sec.end beam prepare\_model 0.240 sec.TreeNode\_make\_simple..comple 1.830 sec.TreeNode\_build\_tree..completed 0.010 sec.set\_focus\_input..completed 0.010 sec.pframe->process\_message..con completed, time= 4.302 sec

saving rb to Z\RCAD-Example\RB-模型商績舒接料\c completed, time=0.970 sec saving rb

to Z\\RCAD-Example\RB-模型與網筋抽料(E completed, time=0.941 sec saving rb

to Z1\RCAD-Example\RB-模型與鋼筋預料\{c completed, time=0.960 sec

saving rb

to Z\RCAD-Example\RB-標型與趨筋強料\fc completed, time=0.960 sec

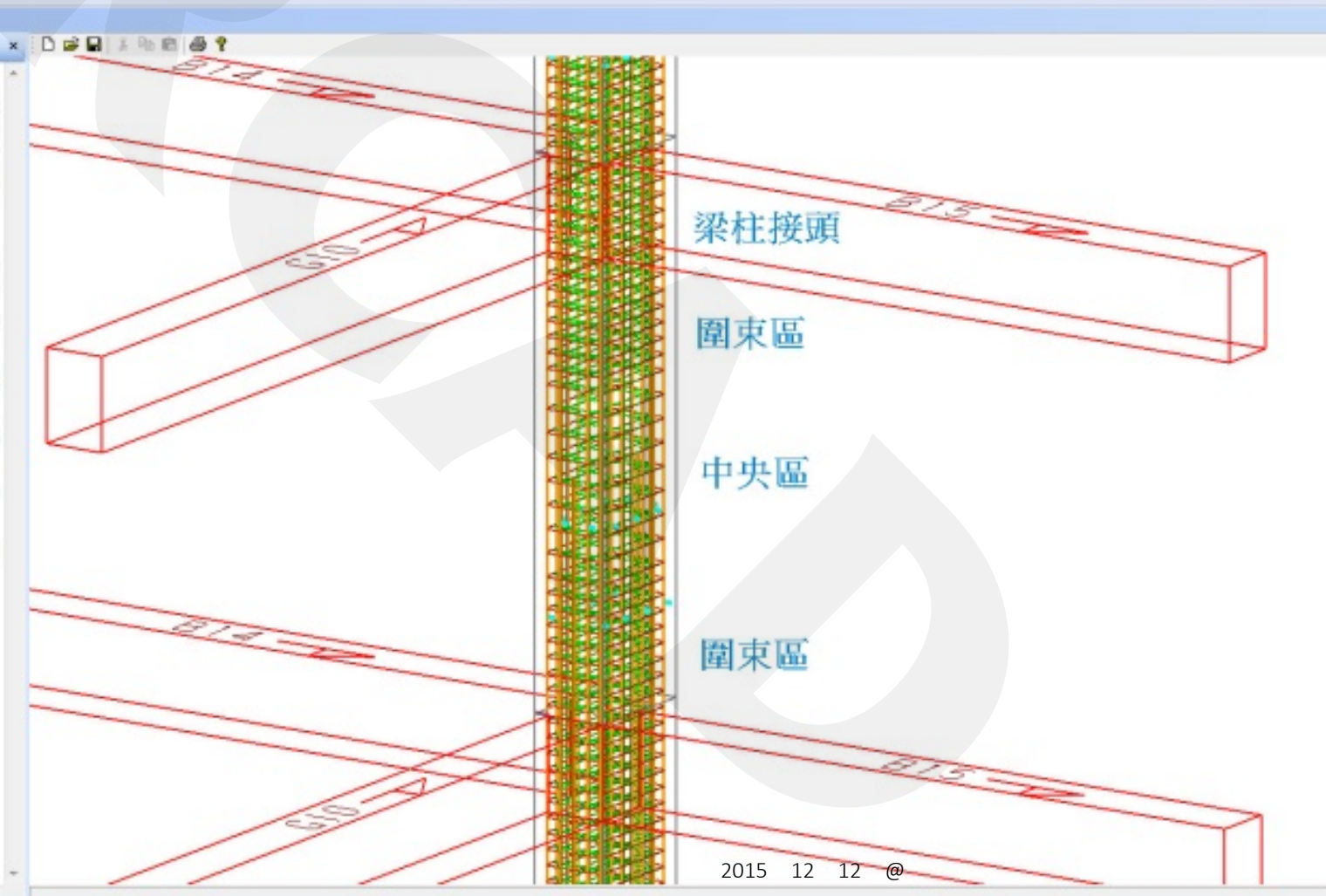

- 6 ×

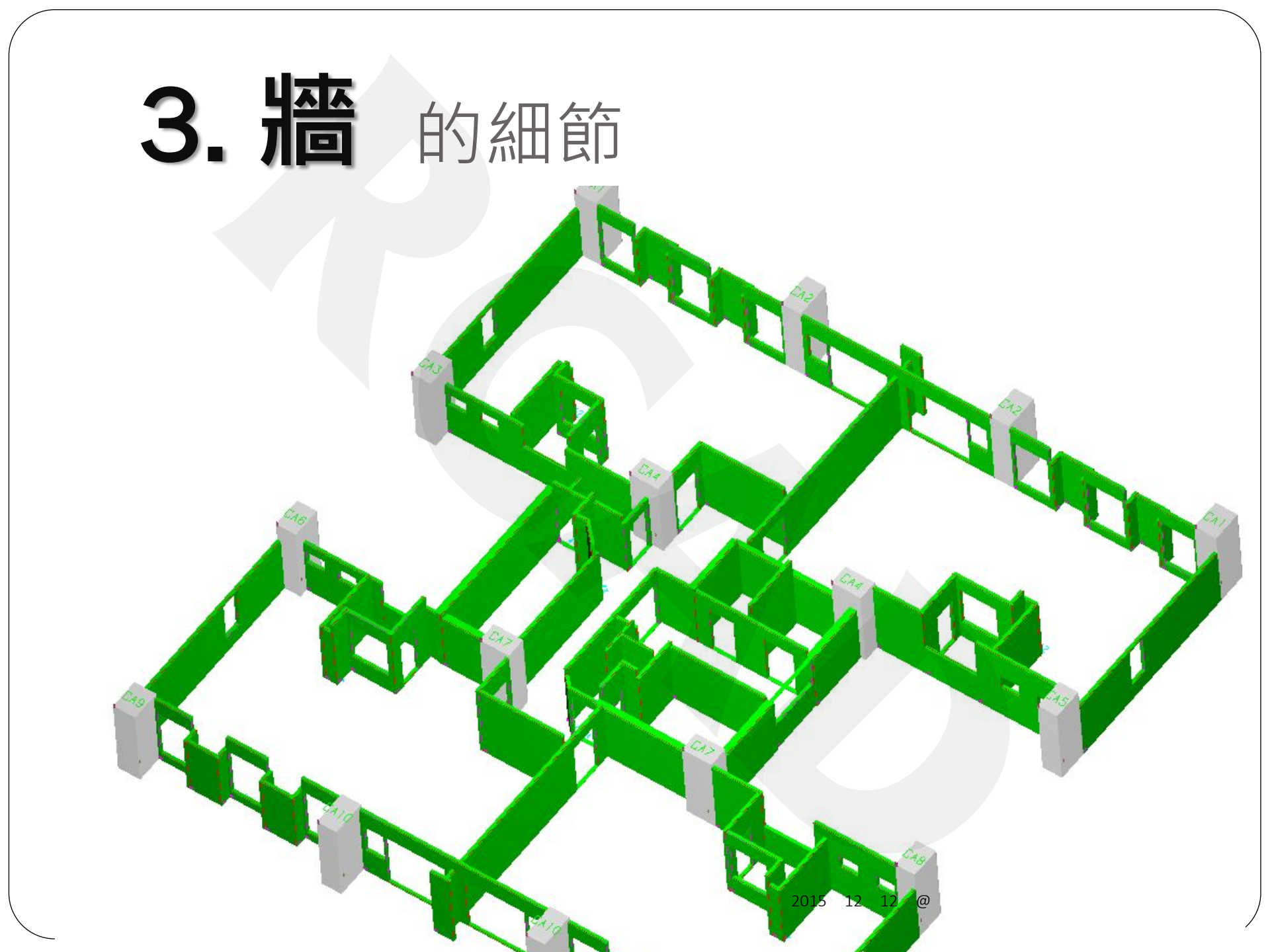

### 3-1 牆開口補強 / 預留筋安全彎勾

#### 轉圖(W) 工具(K) 說明

#### 

#### LARCAD系统

ng rb... 'sec,pBuilding->Serialize...completed

sec,XAR\_set\_waiting\_pointers\_comple sec,FileVersion\_LE\_20131103\_CRCAD sec,pCol->SectionEdge0\_compute..coi sec,this->mpRoot->add\_record..comp secstart column prepare\_model sec,end column prepare\_model sec,end beam prepare\_model sec,TreeNode\_make\_simple\_complete sec,TreeNode\_build\_tree\_completed sec.set\_focus\_input..completed sec.pFrame->process\_message...comp pleted, time= 0.486 sec objects ! objects ! d rb RCAD-Tutorial\RB-模型與網筋強約\6.5f leted, time=0.047 sec

g rb ,RCAD-Tutorial\R8-模型典细筋独称\6.5f leted. time=0.043 sec

g rb

RCAD-Tutorial\RB-模型與鋼筋造和\6.5# leted, time=0.049 sec

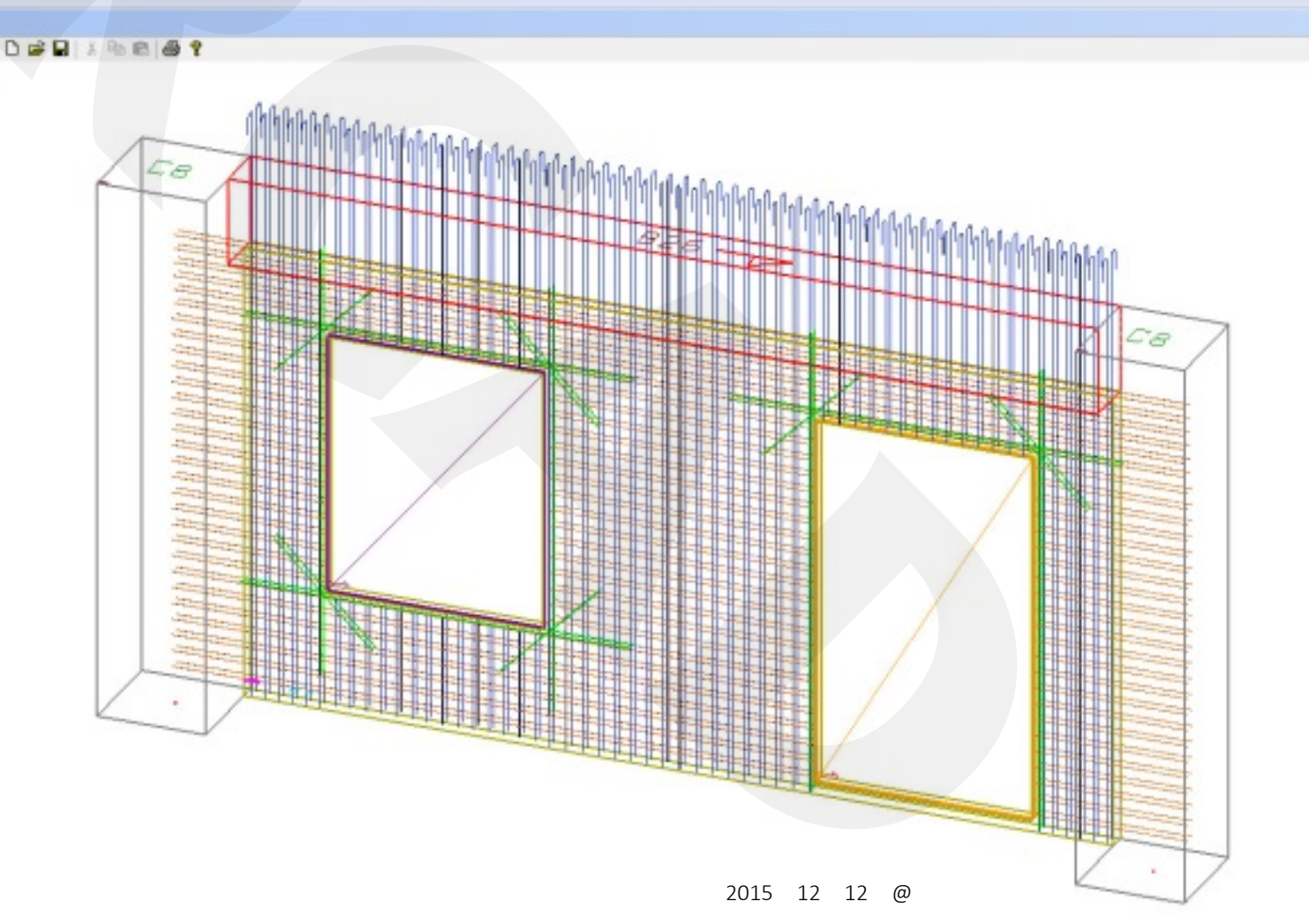

- B X

## BIM流程: IFC In

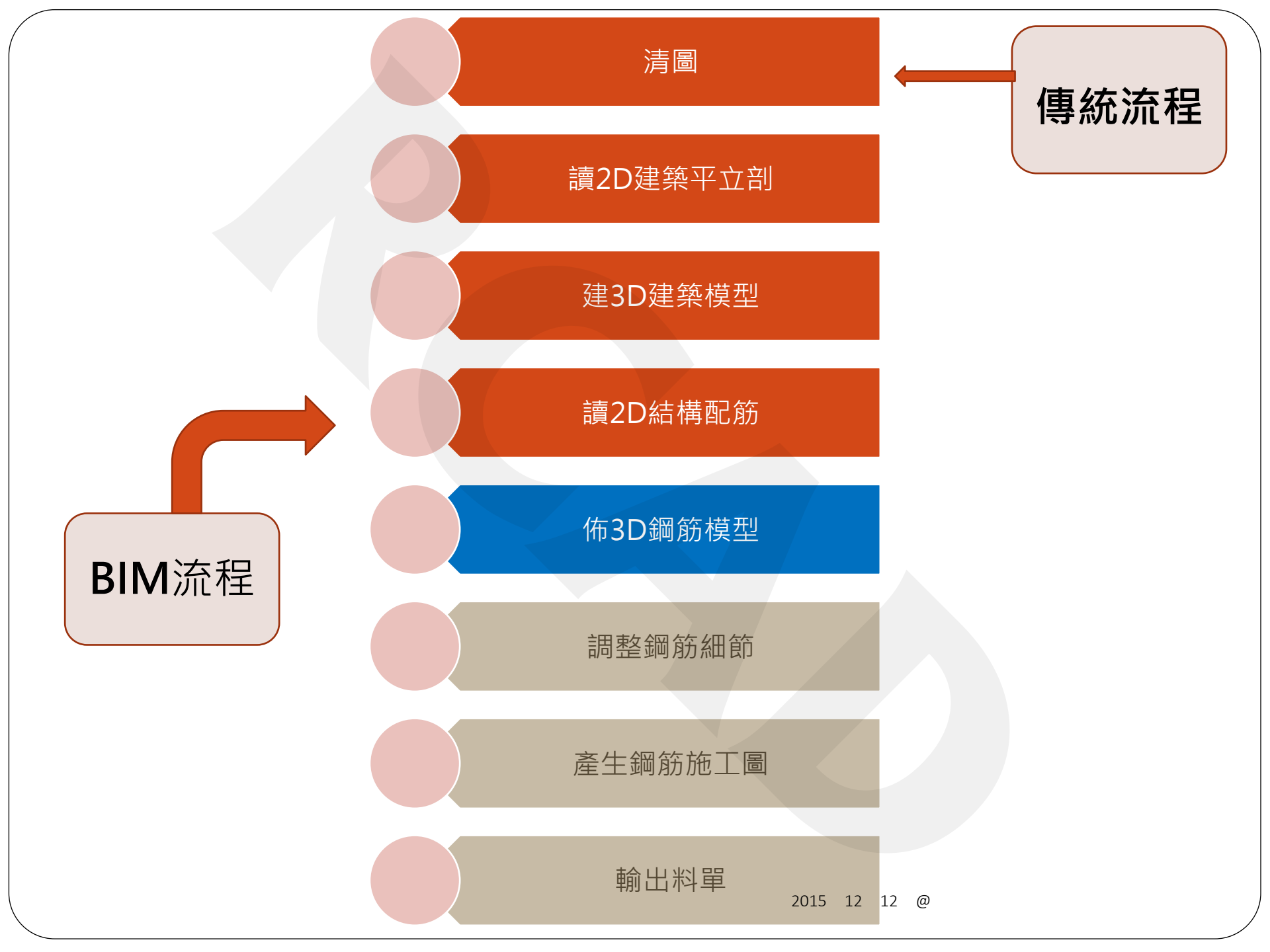

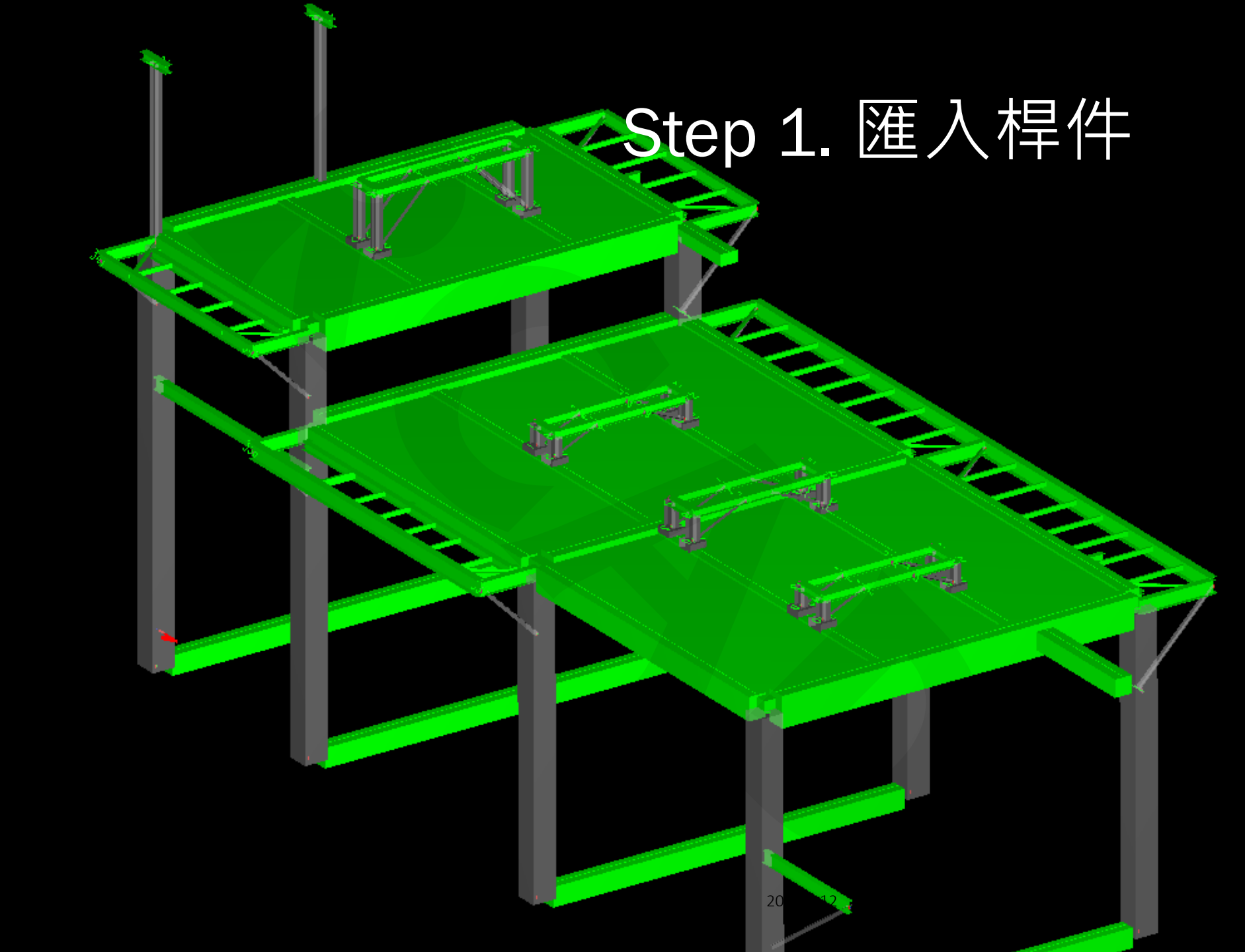

## Step 2. 配置鋼角

## 值得想—想

## 有想法 才會改變

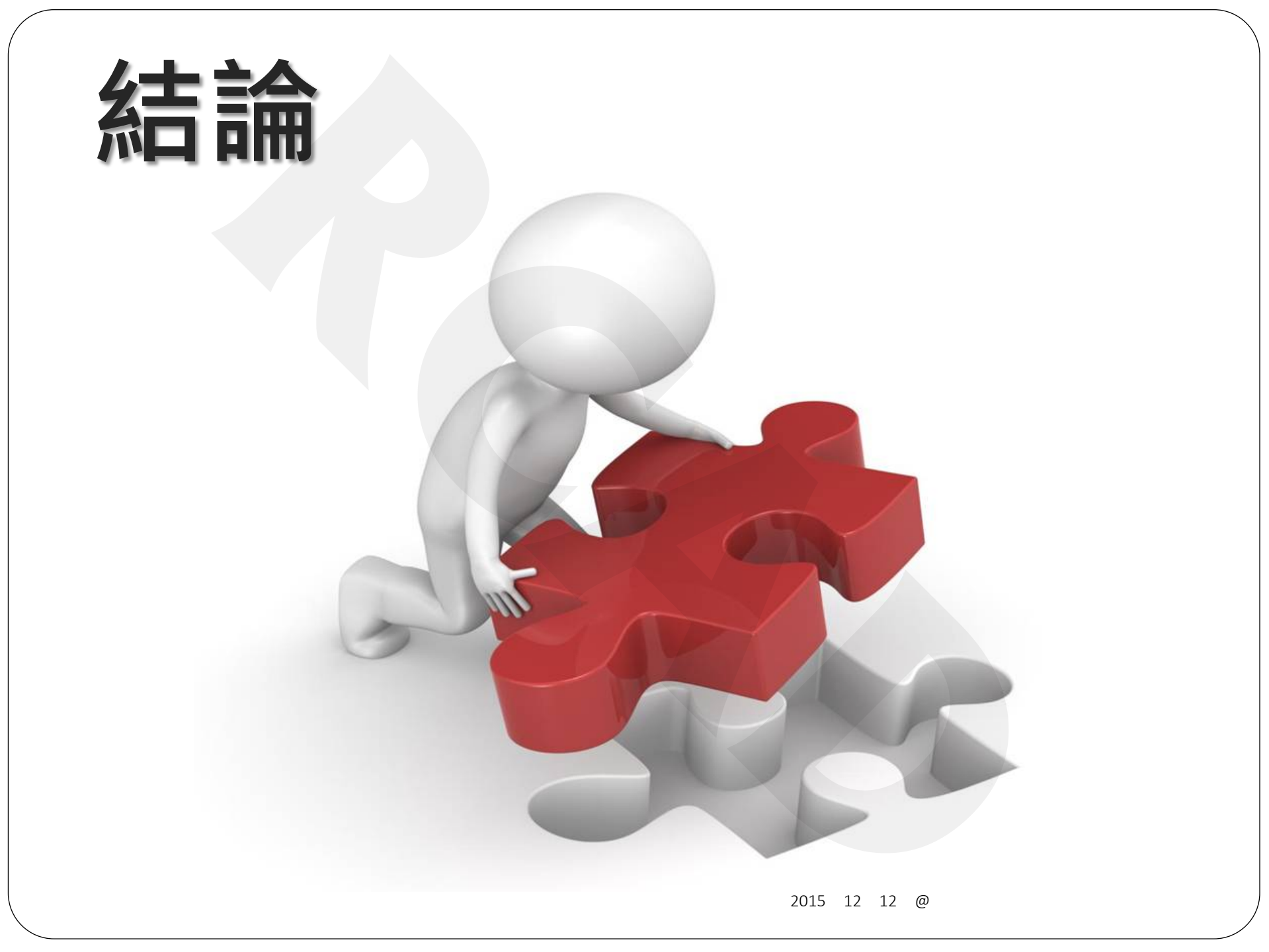

# 2D 3D BIM

## 更好的明天

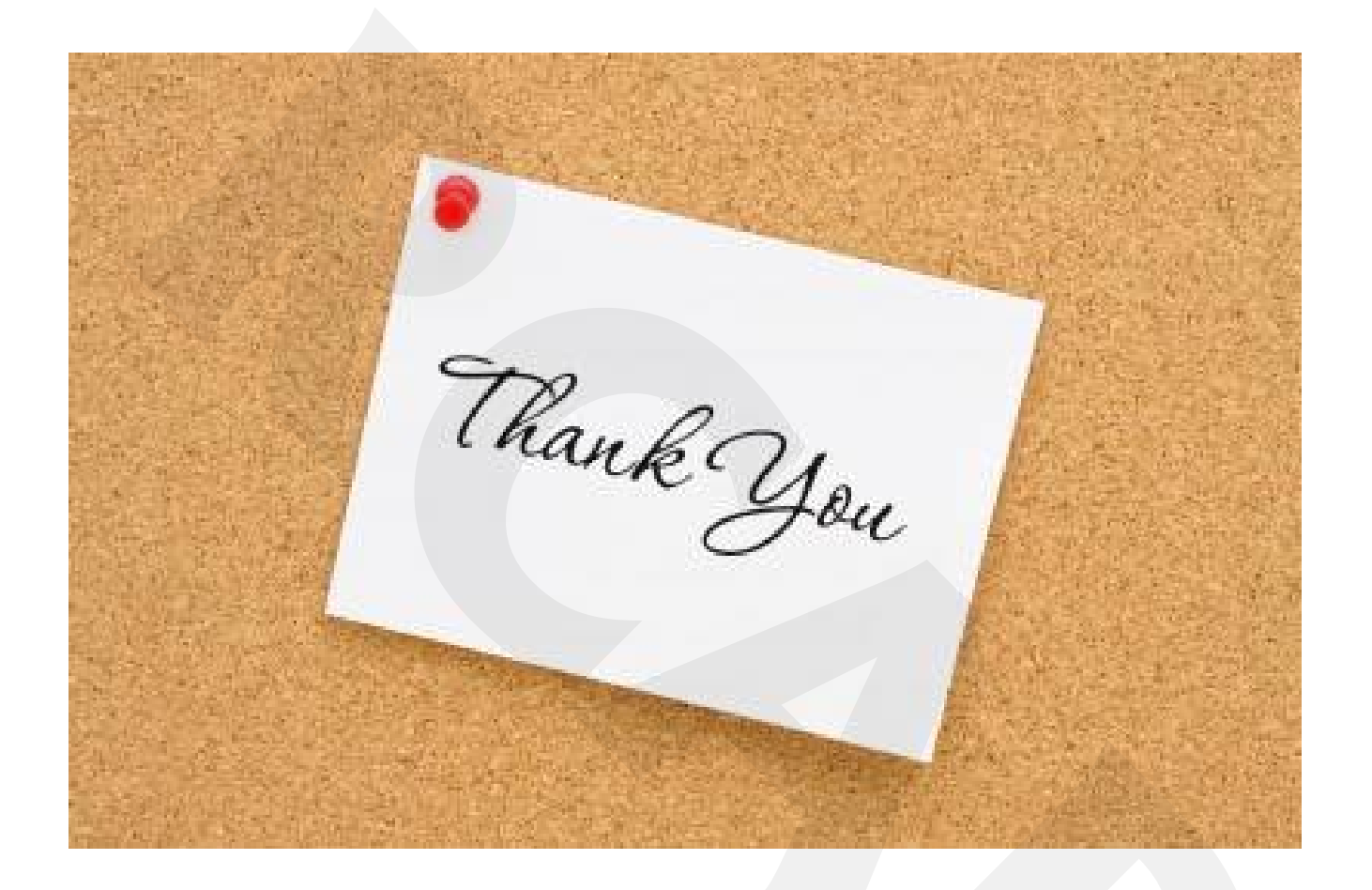

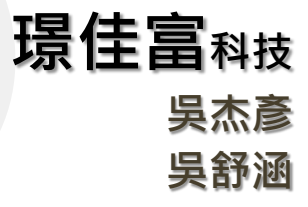